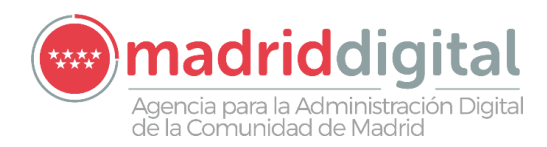

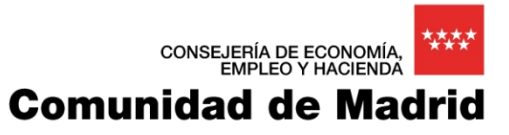

# ASES

### Autoservicio del Empleado

Documento de Manual de Usuario de Aplicación Móvil

# Emple@2

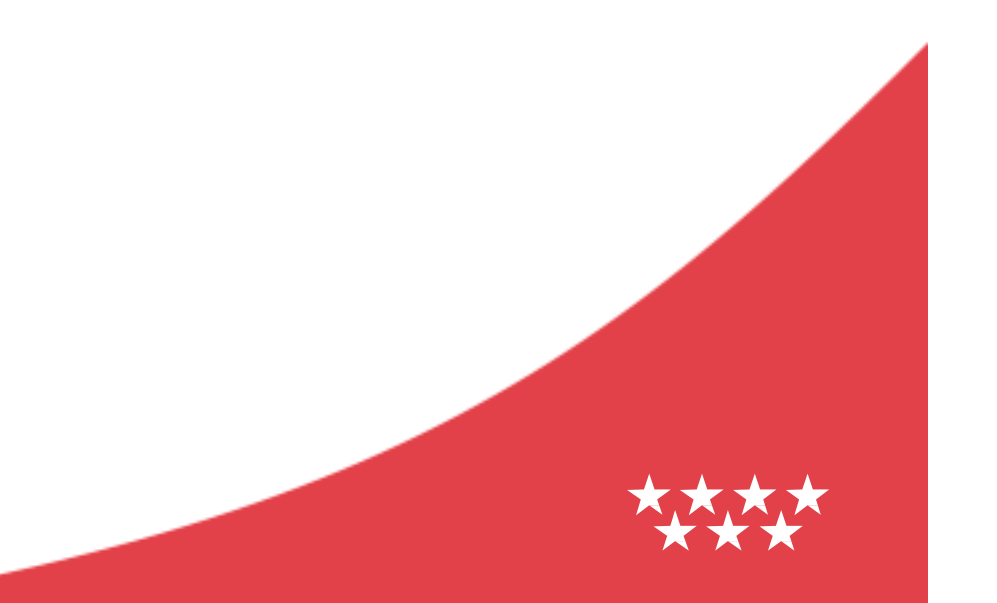

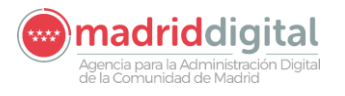

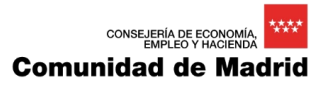

### Hoja de Control

| Título                  | Documento de Manual de Usuario del Proyecto ASES: Autoservicio del<br>Empleado    |               |  |
|-------------------------|-----------------------------------------------------------------------------------|---------------|--|
| Documento de Referencia | Plantilla para Documentos de Diseño Técnico de Proyecto<br>con el Framework ATLAS | os realizados |  |
| Responsable             | Axpe Consulting                                                                   |               |  |
| Revisado por            | Fecha Revisión                                                                    |               |  |
| Aprobado por            | Fecha Aprobación                                                                  |               |  |
| Versión                 | 5.00 Fecha Versión                                                                | 21/01/2020    |  |

Participantes en la elaboración del documento

| Elaboradores            | Unidad Organizativa MD/Proveedor |
|-------------------------|----------------------------------|
| Adolfo Braojos Hormigos | Axpe Consulting                  |
|                         |                                  |

#### Registro de Cambios

| Versión | Causa del Cambio                         | Responsable Cambio | Fecha Cambio |
|---------|------------------------------------------|--------------------|--------------|
| 5.00    | Nuevas funcionalidades de Fase 4 de ASES | Axpe Consulting    | 21/01/2020   |
|         |                                          |                    |              |

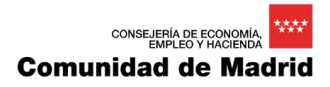

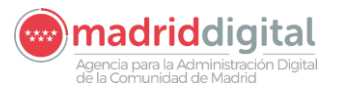

# Contenido

| 1  | In   | ntroducción                                                   | 3    |
|----|------|---------------------------------------------------------------|------|
| 1  | 1.1  | Audiencia objetivo                                            | 3    |
| 1  | 1.2  | Conocimientos previos                                         | 3    |
| 2  | D    | DESCRIPCIÓN                                                   | 4    |
| 3  | Ε    | INTORNOS DISPONIBLES                                          | 5    |
| 4  | Α    | CTUALIZACIÓN DE VERSIÓN DE LA APLICACIÓN MOVIL                | 7    |
| 5  | Α    | ACCESO A LA APLICACIÓN                                        | 10   |
| 6  | V    | ISUALIZACIÓN DE RECIBOS DE NÓMINA                             | 16   |
| 7  | V    | ISUALIZACIÓN DE MODELOS 190                                   | 18   |
| 8  | Α    | LTA/MODIFICACION DE DATOS                                     | 20   |
| 9  | G    | SENERACION DEL CERTIFICADO DE REGISTRO DE PERSONAL            | 22   |
| 10 | G    | SENERACIÓN DE CERTIFICADOS DE CURSOS DE FUNCIÓN PÚBLIC        | A 26 |
| 11 | V    | ISUALIZACIÓN DE RESOLUCIONES DE RECONOCIMIENTO DE             |      |
|    | Т    | RIENIOS                                                       | 33   |
| 12 | С    | ONSULTA DE ESLACES DE INTERÉS                                 | 35   |
| 13 | С    | ONSULTA DE AVISOS                                             | 36   |
| 14 | V    | ALORACION DE LA APLICACIÓN                                    | 37   |
| 15 | S    | ALIDA DE LA APLICACIÓN                                        | 38   |
| 16 | Α    | NEXOS                                                         | 39   |
|    | 16.1 | 1 ANEXO A: INSTALACION INICIAL DE LA APLICACIÓN               | 39   |
| 1  | 16.2 | 2 ANEXO B: ACCESO AL PORTAL DE APPS DE LA COMUNIDAD DE MADRID | 41   |
| 1  | 16.3 | 3 ANEXO C: PANTALLA DE CAMBIO DE CONTRASEÑA                   | 41   |
|    | 16   | 6.3.1 Identificación                                          | 41   |
|    | 16   | 6.3.2 Cambio de contraseña                                    | 41   |
|    | 16   | 6.3.3 Salir de la sección                                     | 42   |

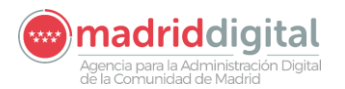

#### 1 Introducción

Este documento contiene el manual de uso a nivel de usuario de los servicios ofrecidos por el Autoservicio de Empleado Público. Estos servicios son los siguientes:

- Consulta, visualización y descarga de Recibos de Nómina y Certificados de Retenciones de IRPF
- Generación on-line de **Certificados de Registro de Personal no docente**, con relación de servicio Funcionario de Carrera o Funcionario Interino.
- Generación on-line de Certificados de cursos gestionados por D.G. de Función Pública.
- Consulta, visualización y descarga de Resoluciones de Reconocimiento de Trienios.
- Gestión de sus datos de comunicación para usuario desde la aplicación móvil.
- Consulta de Enlaces de Interés.

En él se incluye información sobre cómo utilizar dichas funcionalidades desde la aplicación móvil.

#### 1.1 Audiencia objetivo

Este documento está dirigido a toda aquella persona que recibe su recibo de nómina mediante el medio tradicional actual y que, a partir de ahora, podrá consultar sus recibos de forma telemática.

#### 1.2 Conocimientos previos

Para un completo entendimiento de este manual, es aconsejable que el lector tenga conocimientos mínimos sobre:

- Instalación de aplicaciones móviles en Sistemas operativos Android.
- Instalación de aplicaciones móviles en Sistemas Operativos iOS (Apple).
- Manejo de aplicaciones para dispositivos móviles.

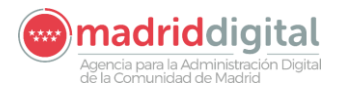

### 2 **DESCRIPCIÓN**

La aplicación *Autoservicios del Empleado* engloba diversos servicios orientados a facilitar la operativa personal, dentro del ámbito profesional, de los empleados de la Comunidad de Madrid.

Entre las prestaciones que ofrece este autoservicio, en este manual, nos centramos las funcionalidades que están disponible para los empleados públicos: servicio de consulta, visualización y descarga de Recibos de Nómina y Certificados de Retenciones de IRPF, generación de Certificados de Registro de Personal, generación de Certificados de cursos gestionados por Función Pública, así como Alta/Modificación de datos desde la aplicación móvil.

Describiremos las diferentes funcionalidades de las que se ha dotado a este servicio, tales como:

- Las diferentes formas que los usuarios tienen para realizar la instalación de la aplicación móvil, dependiendo del sistema operativo que posea su dispositivo.
- Como acceder a la aplicación.
- Como buscar documentos mediante el filtrado de datos.
- Como visualizar los documentos y como descargarlos, si deseamos almacenarlos en nuestro dispositivo móvil.

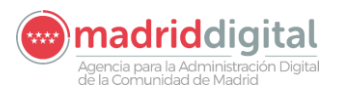

#### **3 ENTORNOS DISPONIBLES**

El objetivo de esta nueva aplicación es facilitar al máximo a los empleados públicos los servicios de:

- 1. Acceso a sus documentos de Recibos de Nómina y Modelos 190 del IRPF.
- 2. Consulta y modificación de datos de comunicación de usuarios.
- 3. Generación de Certificados de Registro de Personal.
- 4. Envío de este tipo de certificados por correo electrónico.
- 5. Generación de Certificados de cursos gestionados por D.G. Función Pública.
- 6. Envío de este tipo de certificados por correo electrónico.
- 7. Acceso a sus documentos de Resoluciones de Reconocimiento de Trienios.
- 8. Gestión de datos de comunicación personales de usuarios a través de la aplicación.
- 9. Consulta de Avisos a usuarios.
- 10. Consulta de Enlaces de interés.

Con este fin, la aplicación ha sido desarrollada para poder ser accesible no solo desde la **INTRANET** de la Comunidad de Madrid, sino también desde cualquier otra ubicación mediante **INTERNET** e, inclusive, a través de una **aplicación** instalable en cualquier dispositivo móvil con sistema operativo Android o iOS (Apple).

Los entornos de INTERNET e INTRANET se tratan en profundidad en el documento *ASES\_MUW\_05.00\_Manual\_Usuario\_Web.docx*, en este manual solo trataremos el entorno de la **aplicación para dispositivos móviles**.

El acceso seguro a los datos de los empleados públicos de la Comunidad de Madrid es uno de los aspectos más cuidados del servicio.

Por este motivo se ha dado mucha importancia al acceso de los usuarios al sistema por primera vez, como veremos a continuación.

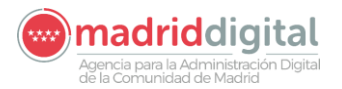

Novedades de la versión

El acceso a la aplicación para dispositivos móviles muestra las Novedades de la versión la primera vez que la instalamos, Gráfico 01.

El aspecto de la **aplicación para dispositivos móviles**, tanto para sistemas operativos **Android** como **iOS**, siria como muestra el siguiente Gráfico 02:

| <section-header><section-header><section-header><section-header><section-header></section-header></section-header></section-header></section-header></section-header> | <ul> <li>Novedades de la versión 1.5.0:</li> <li>Nueva versión del Autoservicio del Empleado<br/>Público dispone de las siguientes novedades:</li> <li>Nuevo servicio de consulta de Trienios</li> <li>Mejoras en el desarrollo del menú inteligente</li> <li>Enlaces de interés</li> <li>Posibilidad de generación de Certificados de<br/>Registro de Personal a fecha determinada</li> <li>Nueva información de Cestión de Usuario</li> <li>Manuales de usuario actualizados</li> </ul> |
|----------------------------------------------------------------------------------------------------|----------------------------------------------------------------------------------------------------|
|                                                                                                    | Acceder                                                                                                    |
|                                                                                                    | Gráfico 01                                                                                                    |
| V.1.5.0 Contacta Aviso legal LOPD                                                                                                    |                                                                                                    |
| Portales de la Comunidad de Madrid 🗹                                                                                                    |                                                                                                    |
| Gráfico 02                                                                                                    |                                                                                                    |

Como se puede observar, si bien el aspecto difiere un poco entre ambos entornos, la funcionalidad es exactamente la misma.

En este manual se explicará también la forma de instalar esta aplicación en ambos sistemas operativos.

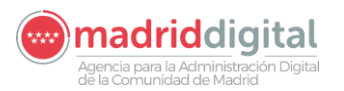

### 4 ACTUALIZACIÓN DE VERSIÓN DE LA APLICACIÓN MOVIL

Una vez que ya tenemos instalada la aplicación móvil en nuestro dispositivo móvil, el procedimiento de actualización difiere un poco de lo que sería la instalación inicial, que podemos consultar en el apartado de <u>Anexos</u> de este mismo manual.

Una vez que la aplicación esté preparada para ser actualizada, cuando intentemos acceder a ella, nos aparecerá con el aspecto que muestra el Gráfico 03.

Como podemos comprobar en este gráfico, la versión actual que tiene el usuario instalada en su dispositivo móvil es la *versión 1.4.2*, mientras que la que está disponible para actualizar es la *versión 1.5.0*.

Al pulsar sobre el enlace para descargar la nuevaversión, nos llevará a la pantalla que muestra el Gráfico 04.

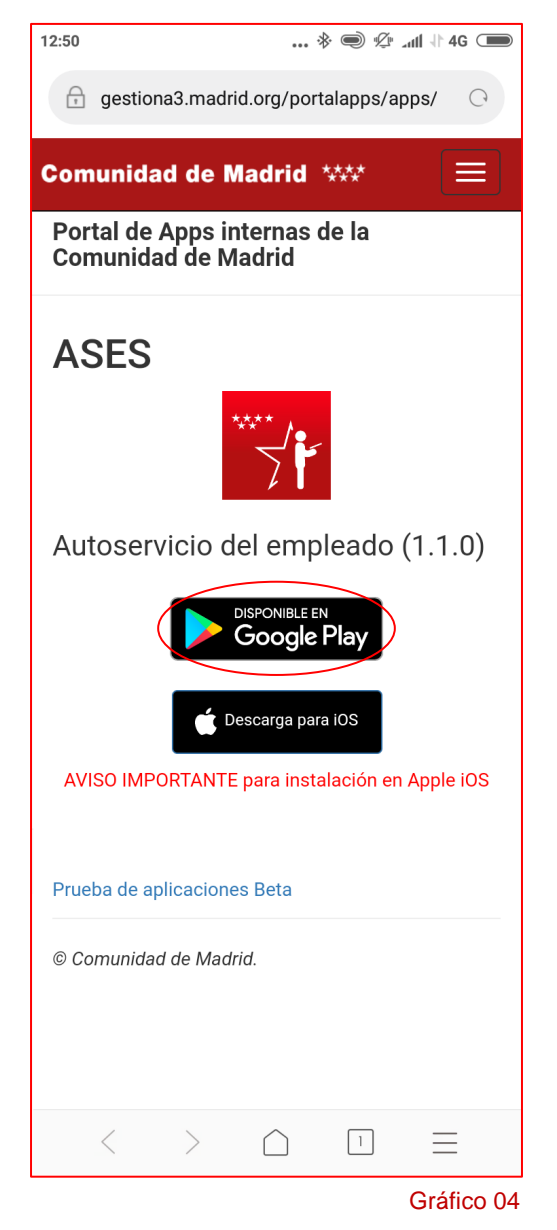

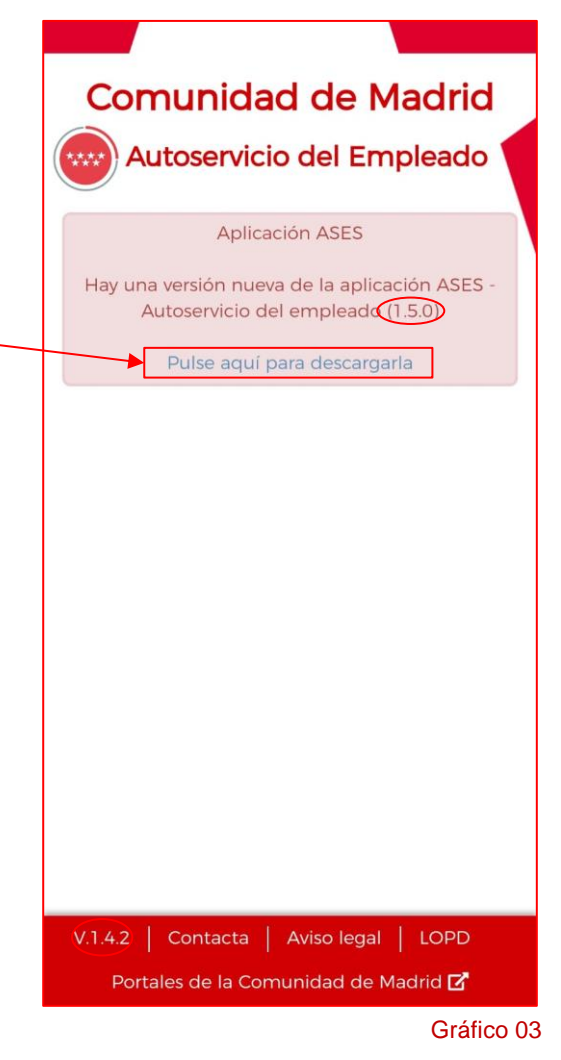

Seleccionamos la plataforma para que deseamos actualizar a la nueva versión de ASES, nosotros vamos a actualizar la versión de la plataforma ANDROID, por lo tanto, deberemos pulsar sobre el botón que nos lleve al Google Play.

Esta selección nos llevará a la pantalla de Play Store que muestra el Gráfico 05.

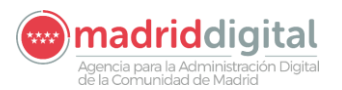

CONSEJERÍA DE ECONOMÍA EMPLEO Y HACIENDA Comunidad de Madrid

Como podemos comprobar, el proceso correcto para la actualización a la nueva versión de dispositivos móviles de ASES se realiza en dos pasos:

1.- Desinstalar la versión actual.

2.- Acto seguido nos aparecerá la pantalla que muestra en Gráfico 06 para la instalación de la nueva versión.

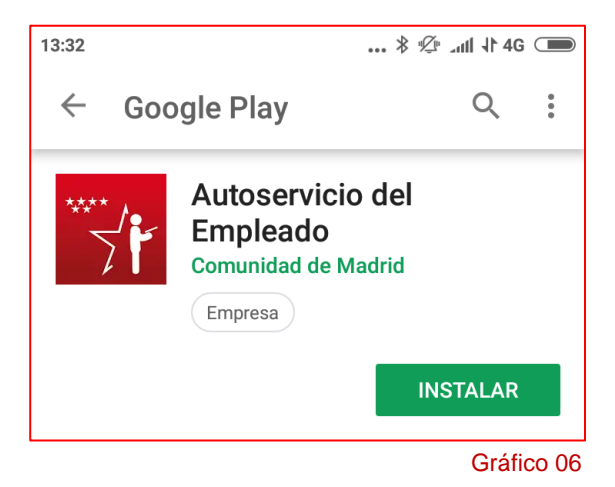

3.- Pulsando sobre el botón de instalar se iniciará el proceso de actualización, primero descargando la aplicación, Gráfico 07 y, después, instalando la aplicación Gráfico 08.

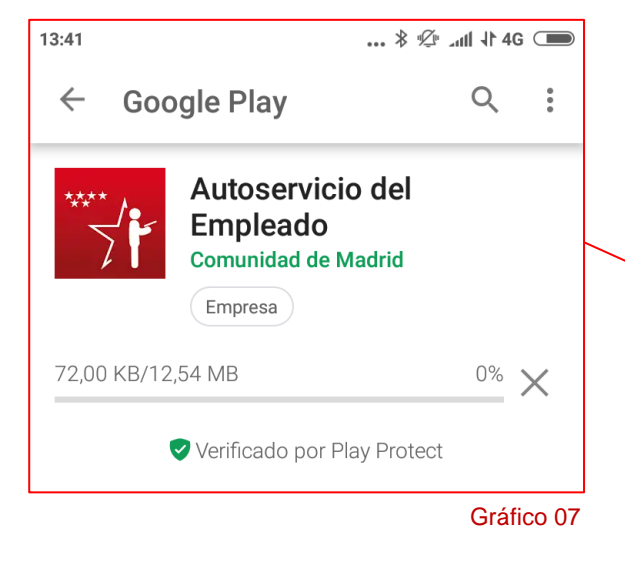

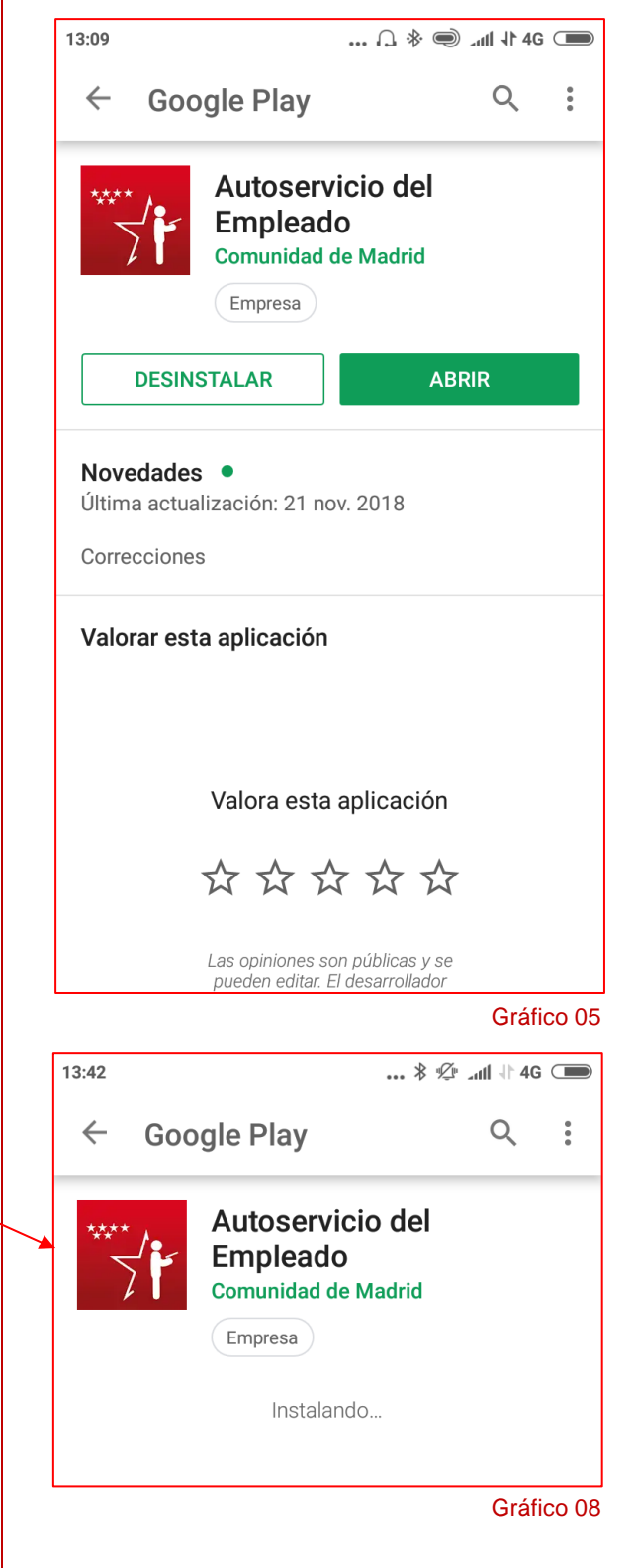

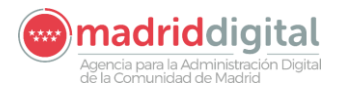

CONSEJERÍA DE ECONOMIA, EMPLEO Y HACIENDA Comunidad de Madrid

Al finalizar el proceso de instalación de la nueva versión nos aparecerá la pantalla que muestra el Gráfico 09.

Al pulsar sobre la acción **HECHO**, el proceso nos redirigirá a la pantalla que muestra el **Gráfico 05**.

Ya debemos de pulsar sobre el botón ABRIR para que nos lleve a la pantalla inicial de ASES que se muestra en el Gráfico 11.

Para asegurarnos que hemos actualizado a la versión activa actualmente, basta con observar el pie de la pantalla y verificar la versión que nos ha instalado.

| Comunidad de Madrid<br>Autoservicio del Empleado |   |
|--------------------------------------------------|---|
| ► Acceder                                        |   |
| V.1.5.0   Contacta   Aviso legal   LOPD          |   |
| Portales de la Comunidad de Madrid 🗹             |   |
| Gráfico 09                                       | A |

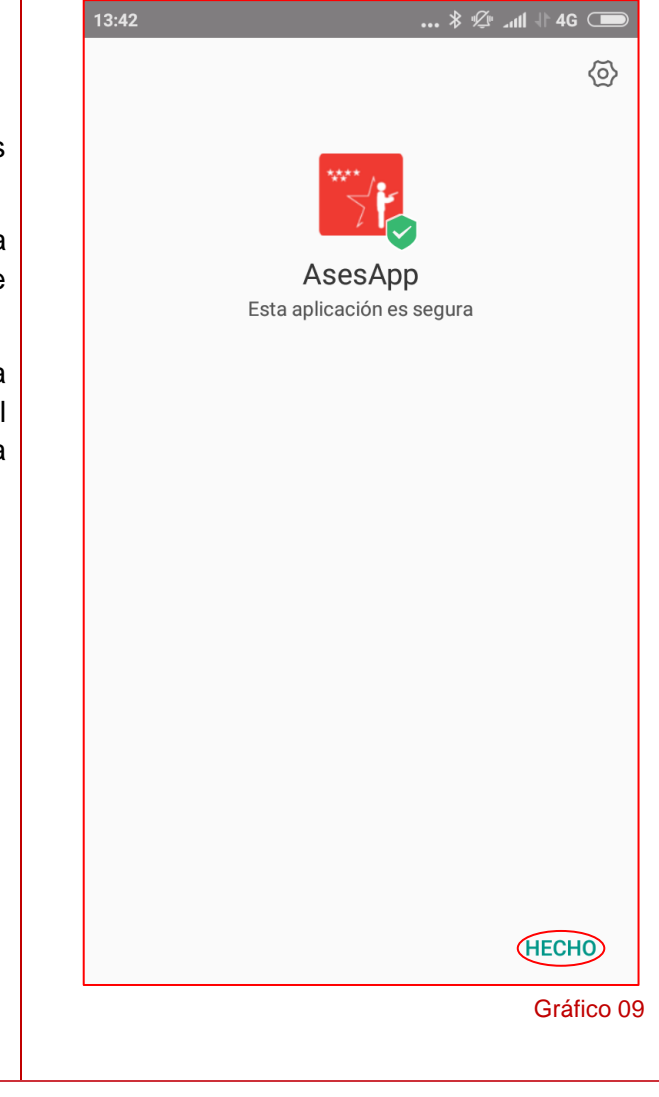

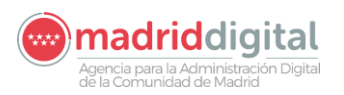

# 5 ACCESO A LA APLICACIÓN

El acceso a la aplicación móvil, una vez instalada en nuestro dispositivo, difiere un poco de un acceso mediante Navegador Web. El acceso se realiza a través de un icono de aplicación similar al que se muestra en el siguiente gráfico:

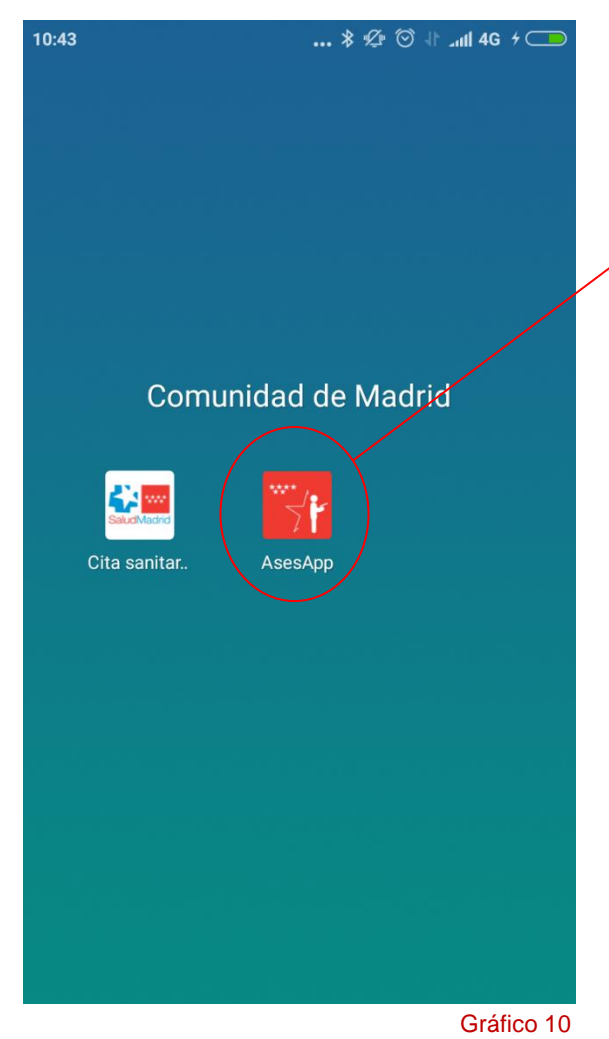

Pulsando sobre este icono los usuarios acceden a la pantalla de principal, cuyo aspecto será similar al que se muestra en el gráfico superior de la derecha.

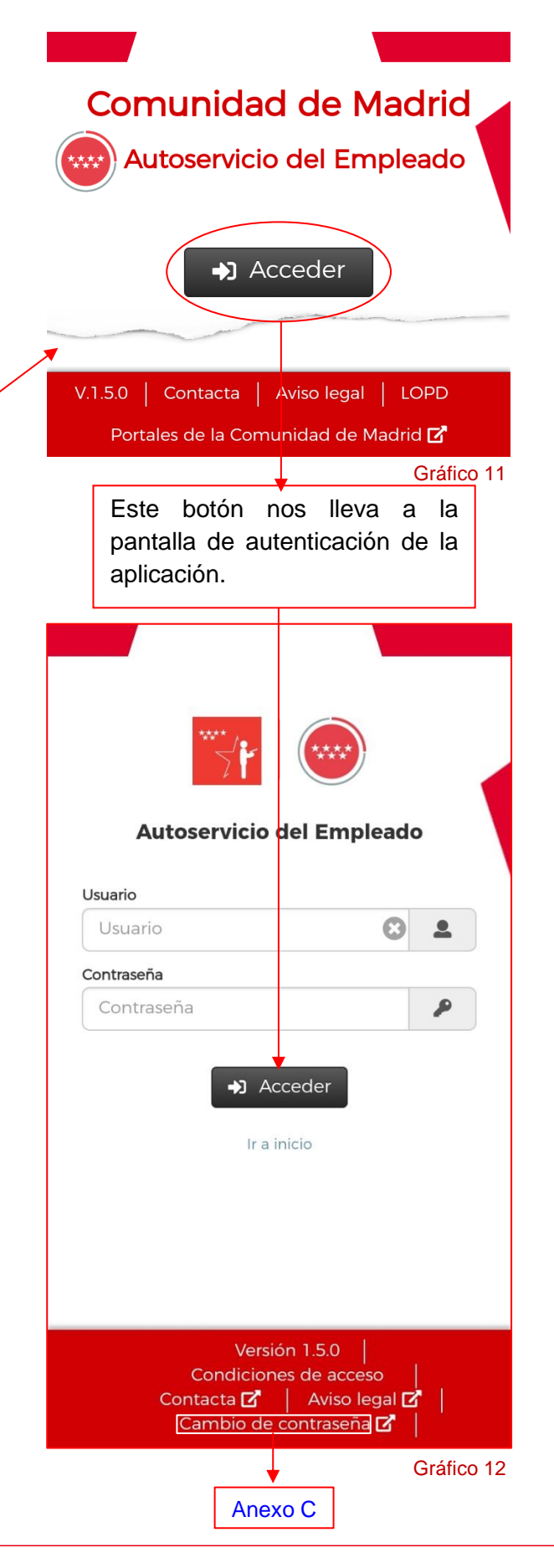

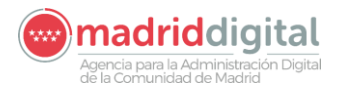

**IMPORTANTE:** Si un empleado introduce erróneamente estos datos, su usuario quedará bloqueado y deberá de ir a la Gestión de Usuario para poder desbloquearlo.

Esto únicamente se podrá realizar desde el entorno de INTRANET, nunca desde internet.

Al igual que ocurría con el acceso a la aplicación desde entorno Web (INTERNET/INTRANET), una vez superada la autenticación de Usuario y Contraseña de la pantalla anterior, siendo la primera vez que accedemos al sistema, nos aparecerá el segundo nivel de autenticación.

Esta pantalla es similar, en aspecto y funcionalidad, a la pantalla del entorno Web.

Como podemos observas, pese a mostrarnos cuatro campos, únicamente los campos de D.N.I. y de Código Seguro de Activación son obligatorios.

**IMPORTANTE:** Disponemos de tres intentos para introducir correctamente el D.N.I. y el Código Seguro de Activación, agotados estos tres intentos, nuestro usuario quedará bloqueado.

Deberemos ponernos en contacto con nuestro Habilitado de Nómina para que nos desbloquee el acceso mediante el Código Seguro de Activación.

En esta pantalla podemos observar que existen dos textos explicativos del uso de esta información que pasamos a describir:

1. Al situarnos sobre el campo *Código Seguro de Activación* nos parecerá una descripción del valor a introducir en este campo:

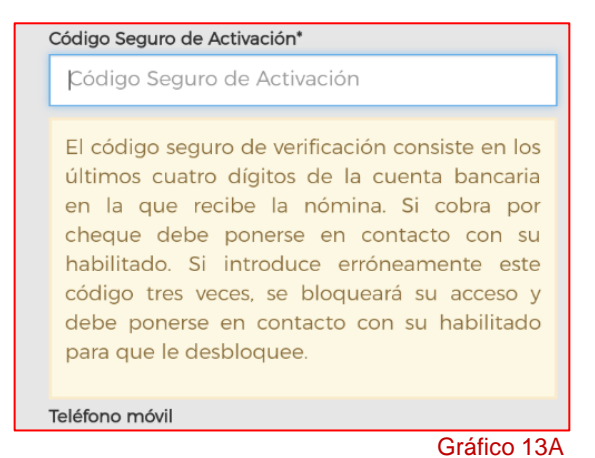

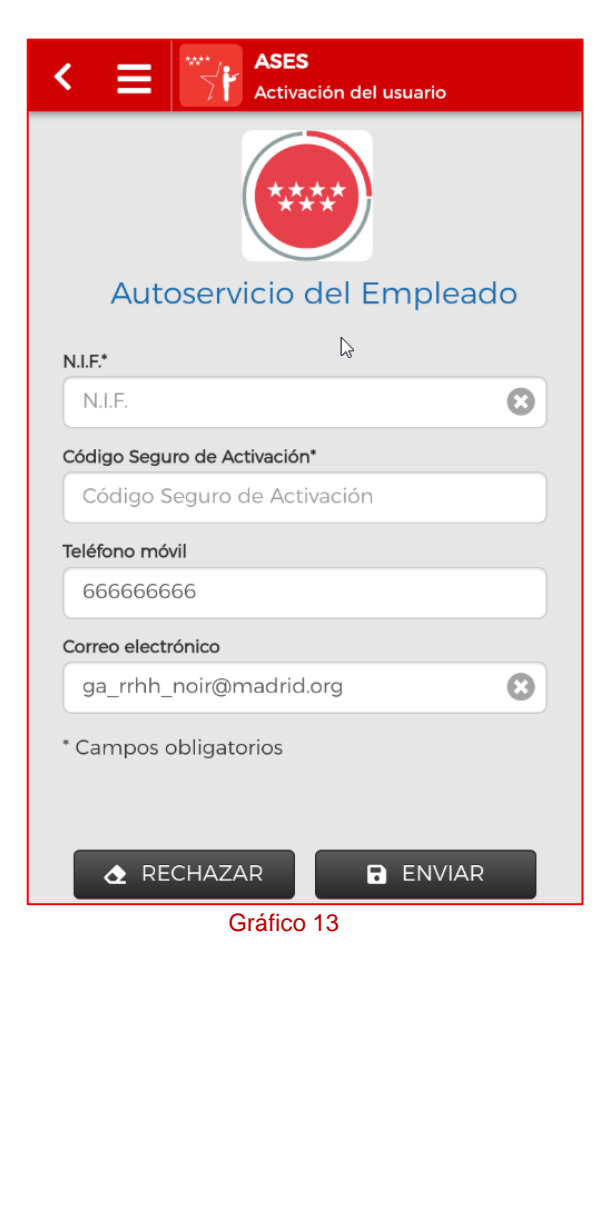

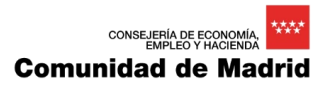

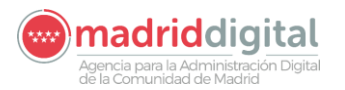

 A pie de formulario encontraremos una reseña de cómo se utilizarán los datos aportados en esta pantalla:

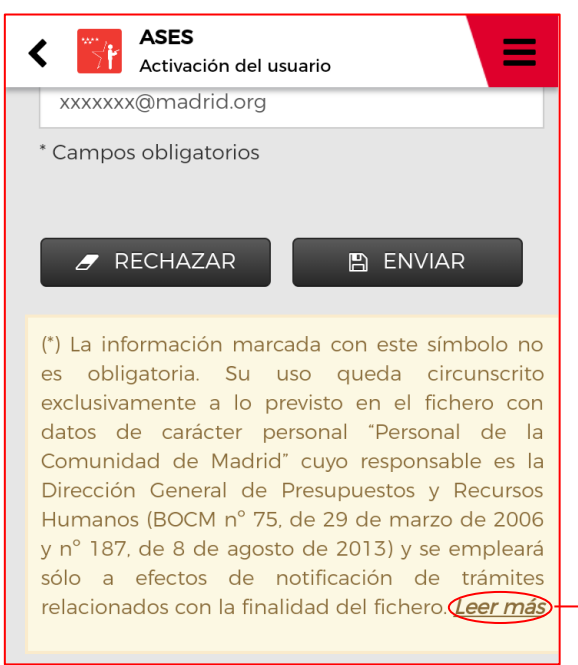

Gráfico 13B

(\*) La información marcada con este símbolo no es obligatoria. Su uso queda circunscrito exclusivamente a lo previsto en el fichero con datos de carácter personal "Personal de la Comunidad de Madrid" cuyo responsable es la Dirección General de Presupuestos y Recursos Humanos (BOCM n° 75, de 29 de marzo de 2006 y n° 187, de 8 de agosto de 2013) y se empleará sólo a efectos de notificación de trámites relacionados con la finalidad del fichero. La introducción de estos datos supone el consentimiento expreso por parte del usuario para el uso de los mismos, sólo para estos fines, a través del Sistema de Autoservicio del Empleado. El usuario podrá revocar en cualquier momento este consentimiento.

Gráfico 13C

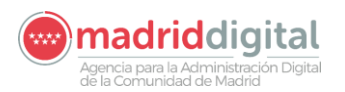

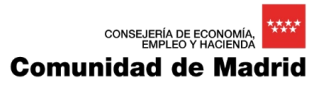

Superado este segundo nivel de autenticación, que solo aparecerá la primera vez que accedemos a la aplicación, ya aparecemos en la pantalla principal de ASES:

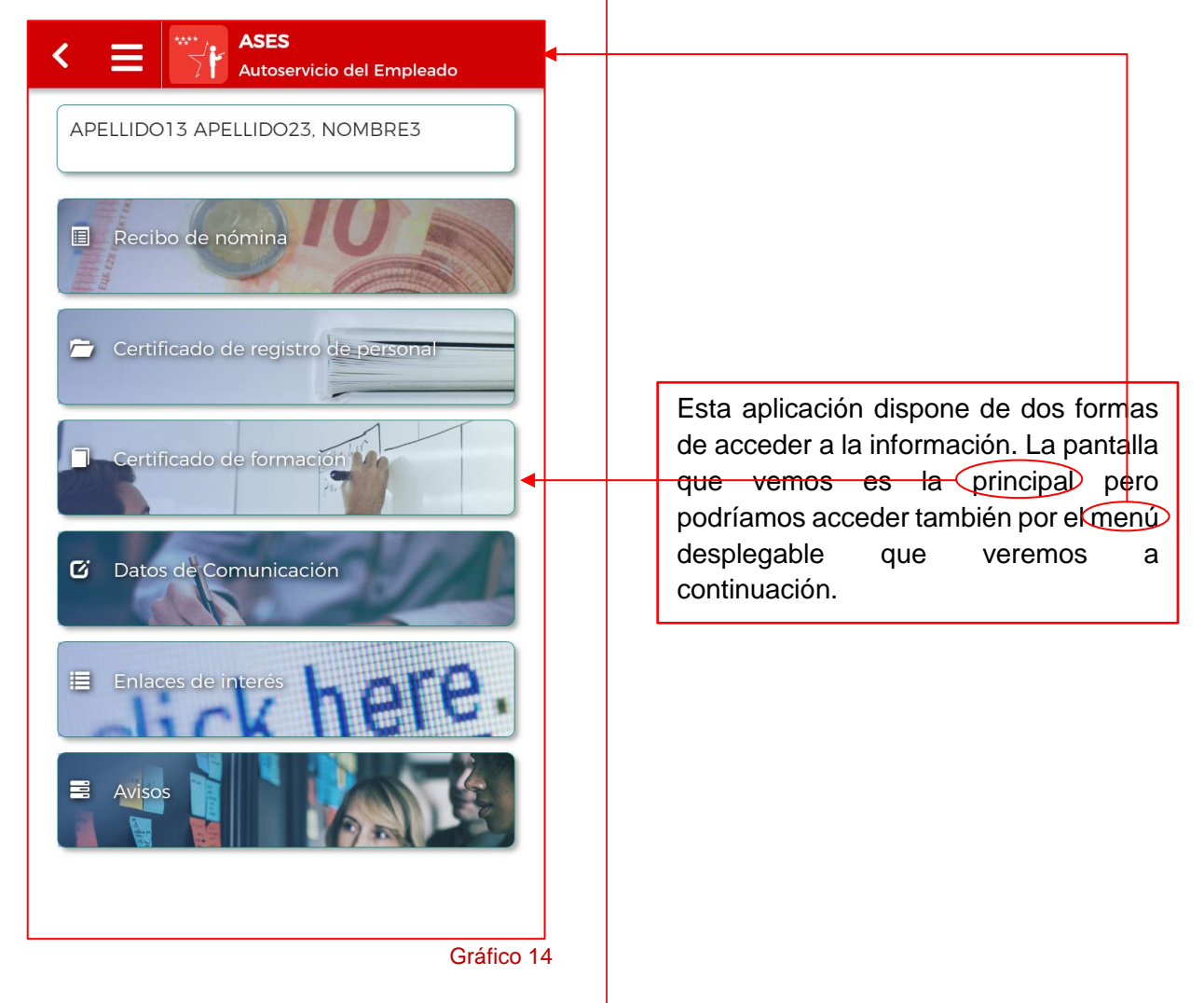

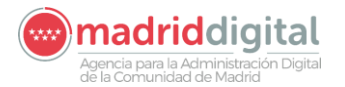

Vamos a describir, primero, los elementos de la pantalla principal:

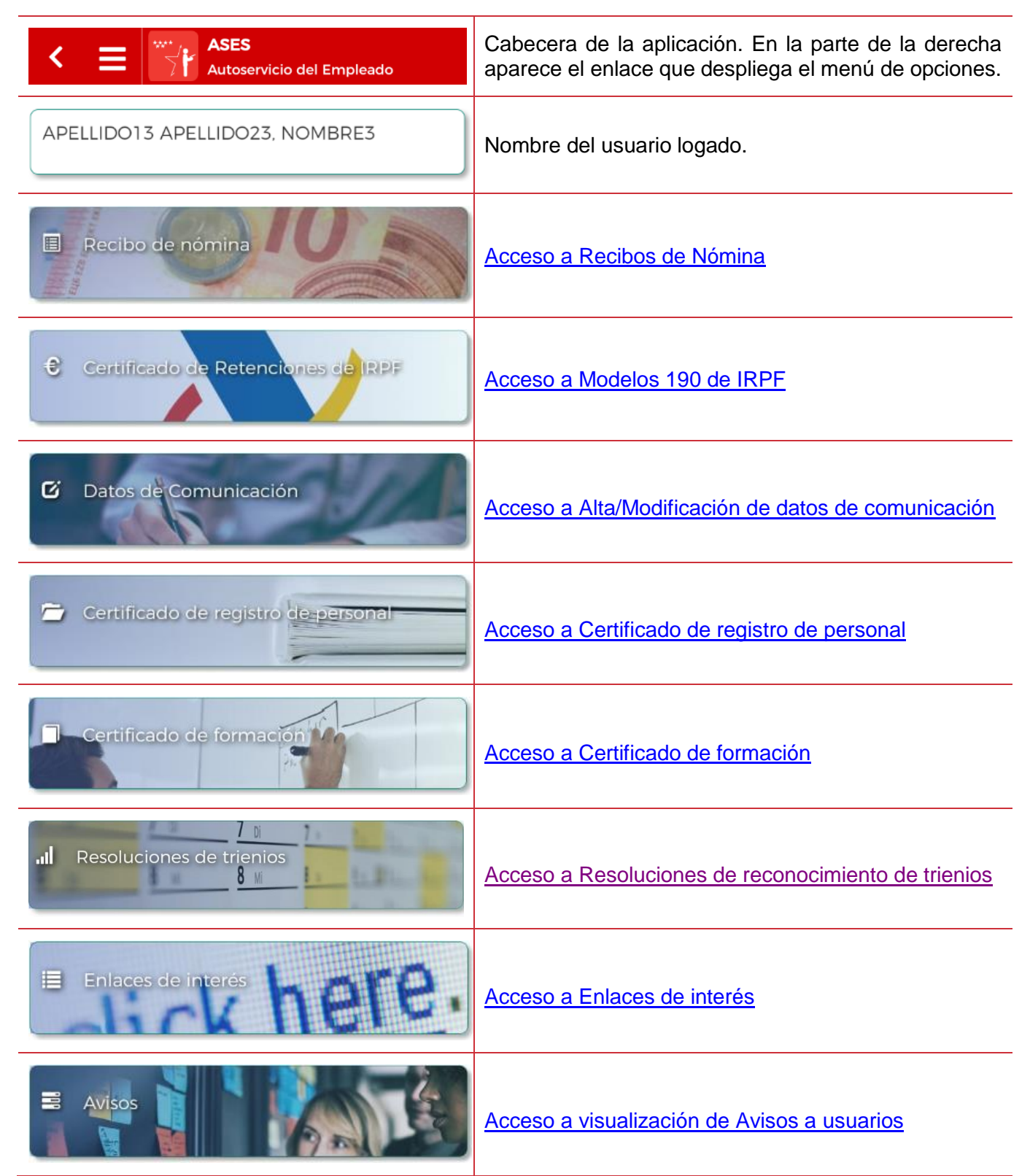

Como hemos comentado con anterioridad, tenemos un menú desplegable en la aplicación al cual se accede desde el icono amostrando dicho menú como muestra el siguiente gráfico.

Agencia para la Administración Digital de la Comunidad de Madrid

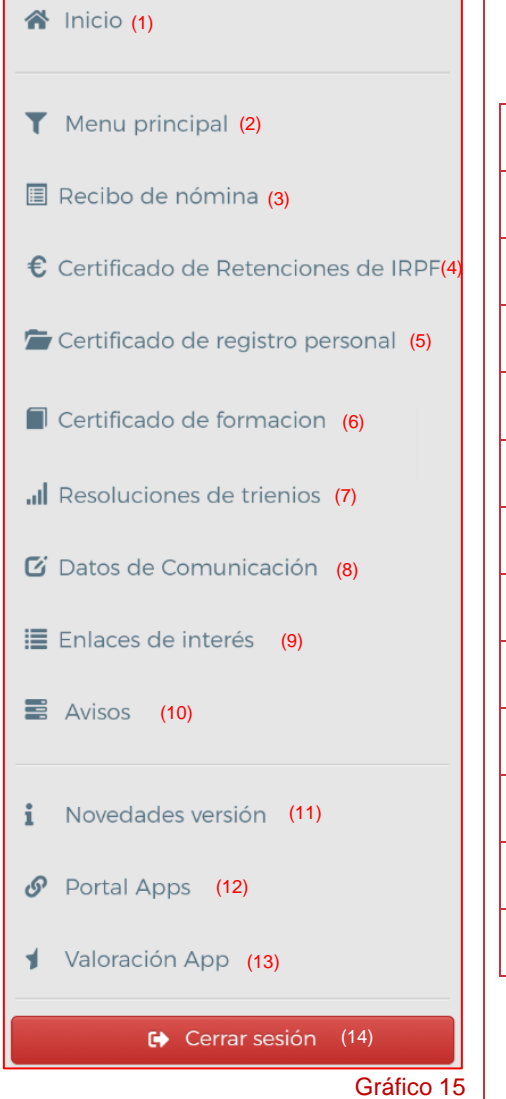

| (1) Acceso a la pantalla mostrada en el Gráfico 11.               |
|-------------------------------------------------------------------|
| (2) Acceso a la pantalla mostrada en el Grafico 14.               |
| (3) Acceso a los Recibos de nómina del Apartado 6.                |
| (4) Acceso a los Modelos 190 de IRPF del Apartado 7.              |
| (5) Acceso a Cert. de registro de personal del Apartado 9.        |
| (6) Acceso a <b>Certificados de cursos de FP</b> del Apartado 10. |
| (7) Acceso a Reconocimientos de trienios del Apartado 11.         |
| (8) Acceso a Alta/Modificación de datos del Apartado 8.           |
| (9) Acceso a la consulta de Avisos a usuarios. Apartado 10.       |
| (10) Visualizar Novedades de la versión. Gráfico 01.              |
| (12) Acceso al portal de aplicaciones de la CM. Anexos.           |
| (13) Valorar la App. Apartado 10.                                 |
| (14) Salida de la aplicación. Apartado 11.                        |
|                                                                   |

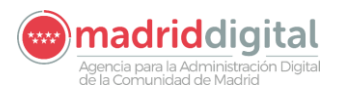

### 6 VISUALIZACIÓN DE RECIBOS DE NÓMINA

El objetivo de esta aplicación es facilitar al máximo a los empleados públicos el acceso a sus documentos de Recibos de Nómina y Modelos 190 del IRPF desde cualquier sitio.

Una vez estemos identificados dentro del sistema, podemos acceder a nuestros Recibos de Nómina desde dos opciones, las cuales vimos en el apartado anterior:

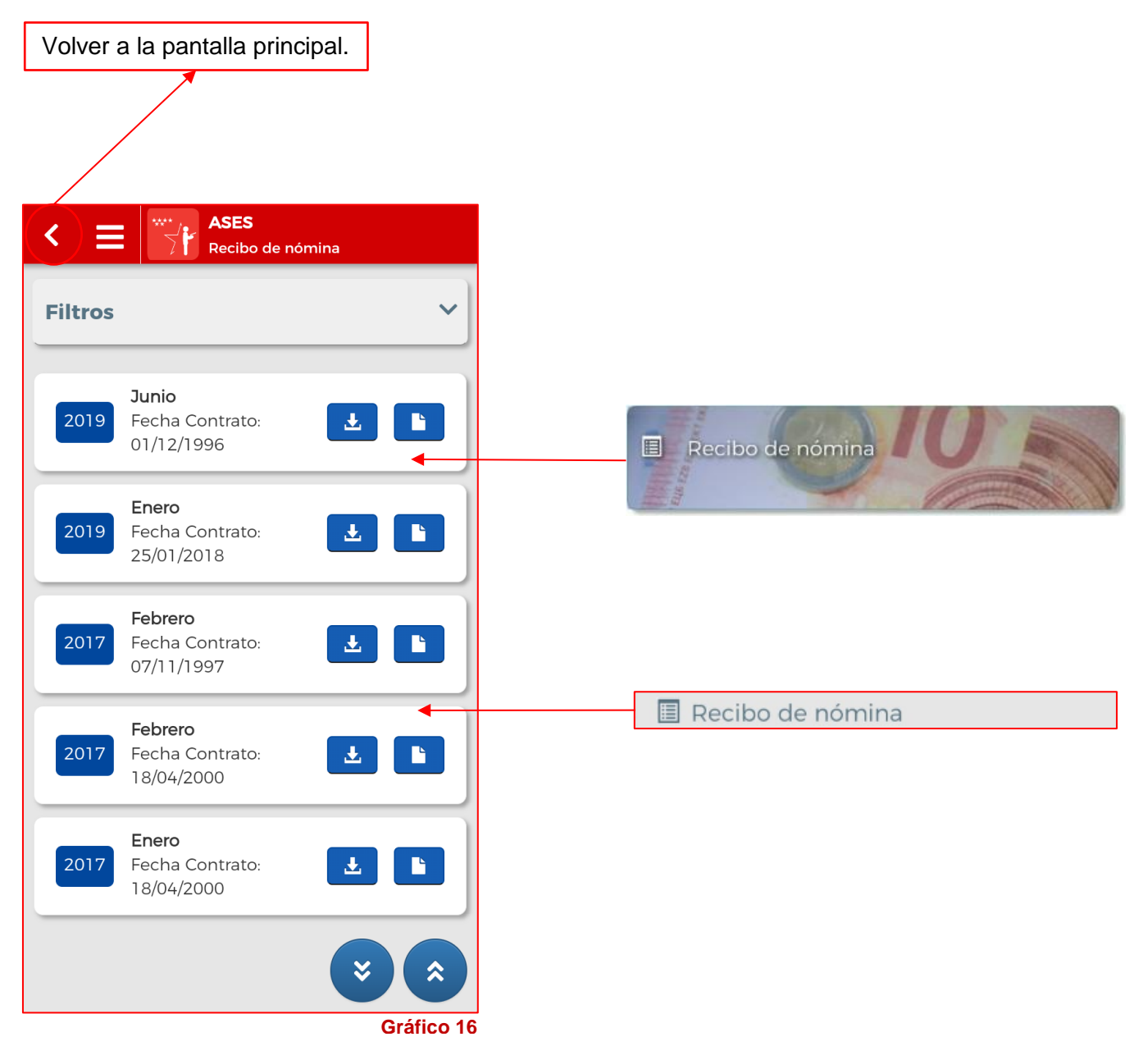

Cuando un usuario entra en la aplicación y accede a consultar sus Recibos de Nómina, por defecto le aparecerán los últimos Recibos de Nómina publicados en el sistema hasta un máximo de 12.

A continuación pasamos a describir los elementos que componen la pantalla de visualización de los recibos de nómina:

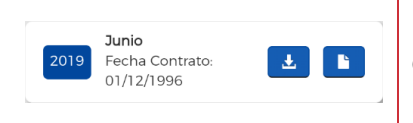

Registro que identifica un Recibo de nómina del usuario logado. Pulsando en cualquier parte de línea accederemos a visualizar este recibo como muestra el Gráfico 17.

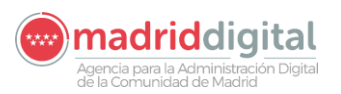

| Este botón permite a los usuarios desplazarse hasta el principio de listado de recibos de nómina. |                                                                                                    |                                                                                                    |
|---------------------------------------------------------------------------------------------------|----------------------------------------------------------------------------------------------------|----------------------------------------------------------------------------------------------------|
| ×                                                                                                 | Este botón permite a los usuarios desplazarse hasta recibos de nómina.                                                                                                    | a el final del listado de                                                                                                    |
| Ł                                                                                                 | Este botón permite a los usuarios descargarse el r<br>dispositivo móvil. Mostrará un aviso como el que a<br>16A.                                                                                                    | ecibo de nómina a su<br>aparece en el Gráfico                                                                                                    |
|                                                                                                   | Botón que permite a los usuarios visualizar su r<br>necesidad de descargar.                                                                                                    | ecibo de nómina sin                                                                                                    |
| Filtros 🗸                                                                                         | Sección de la pantalla que mantiene ocultos los o recibos. Cuando pulsamos sobre él nos aparec Gráfico 18.                                                                                                    | ampos de filtrado de<br>en como muestra el                                                                                                    |
| Nomina2019-Jur<br>Descargado con éxi                                                              | <sup>iio.pdf</sup> 15.00<br>9:10<br>Gráfico 16A ← Nomina201.                                                                                                    | Gráfico 17<br>೫ ⊈ .nll 1 4G ⊂                                                                                                    |
| <<br>ASES Recibo de l                                                                             | nómina                                                                                                    |                                                                                                    |
| Filtros                                                                                           |                                                                                                    | VISMO<br>V HACERDA<br>, PRIMERA PLANTA<br>CÓD. CTA. COTIZACIÓN                                                                                                    |
| Año                                                                                               | OCTUBRIE AUTO<br>APPLICUOS Y NOMBRE<br>SANCHEZ TRANS, MARA MELAGINS<br>CATEGORA/PULTOS TO TANANA/CUERPO DOCENTE                                                                                                    | 01E 28/088/00/91<br>D.N.J/CÓD. IDENTIFICACIÓN<br>28/7953A/0<br>Nº AFILIACIÓN S.S.                                                                                                    |
|                                                                                                   | A LIZEL LAR ALMANNITATIVO                                                                                                    | 45000387721/37<br>N.C.D. VINCULACIÓN<br>LABORAL                                                                                                    |
| Mes                                                                                               | CONTRACT     TRAN     TOTA     TRAN     TOTA     TRAN     TOTA     TRAN     TOTA     TTAN     TOTA     TTAN     TOTA     TTAN     TTAN     TTA         | 11 3003****     1.9     1.7     1.7     1.7     1.7     1.7     1.7     1.7     1.7     1.7     1.7     1.7     1.7     1.7     1.7     1.7     1.7     1.7     1.7     1.7     1.7     1.7     1.7     1.7     1.7     1.7     1.7     1.7     1.7     1.7     1.7     1.7     1.7     1.7     1.7     1.7     1.7     1.7     1.7     1.7     1.7     1.7     1.7     1.7     1.7     1.7     1.7     1.7     1.7     1.7     1.7     1.7     1.7     1.7     1.7     1.7     1.7     1.7     1.7     1.7     1.7     1.7     1.7     1.7     1.7     1.7     1.7     1.7     1.7     1.7     1.7     1.7     1.7     1.7     1.7     1.7     1.7     1.7     1.7     1.7     1.7     1.7     1.7     1.7     1.7     1.7     1.7     1.7     1.7     1.7     1.7     1.7     1.7     1.7     1.7     1.7     1.7     1.7     1.7     1.7     1.7     1.7     1.7     1.7     1.7     1.7     1.7     1.7     1.7     1.7     1.7     1.7     1.7     1.7     1.7     1.7     1.7     1.7     1.7     1.7     1.7     1.7     1.7     1.7     1.7     1.7     1.7     1.7     1.7     1.7     1.7     1.7     1.7     1.7     1.7     1.7     1.7     1.7     1.7     1.7     1.7     1.7     1.7     1.7     1.7     1.7     1.7     1.7     1.7     1.7     1.7     1.7     1.7     1.7     1.7     1.7     1.7     1.7     1.7     1.7     1.7     1.7     1.7     1.7     1.7     1.7     1.7     1.7     1.7     1.7     1.7     1.7     1.7     1.7     1.7     1.7     1.7     1.7     1.7     1.7     1.7     1.7     1.7     1.7     1.7     1.7     1.7     1.7     1.7     1.7     1.7     1.7     1.7     1.7     1.7     1.7     1.7     1.7     1.7     1.7     1.7     1.7     1.7     1.7     1.7     1.7     1.7     1.7     1.7     1.7     1.7     1.7     1.7     1.7     1.7     1.7     1.7     1.7     1.7     1.7     1.7     1.7     1.7     1.7     1.7     1.7     1.7     1.7     1.7     1.7     1.7     1.7     1.7     1.7     1.7     1.7     1.7     1.7     1.7     1.7     1.7     1.7     1.7     1.7     1.7     1.7     1.7     1.7     1.7     1.7     1.7     1.7     1.7     1 |
| Durser                                                                                            | REGULARZADAS 0.00 0.00 0.00 0.00 0.00 0.00 0.00 0.                                                                                                    | 0,00 0,00 0,00 11Z.EMPR. % DEDUCCIONES ABONOS 1,232,34                                                                                                    |
| Buscar                                                                                            | S COMPLANTO PERCENTAL<br>METERSKI DE LA DESA DE LA DESA DE LA DE LA DESA DE LA DESA DE LA DESA DE LA DESA DE LA D | 535,05<br>15,4900 324,85<br>1,5500 40,51<br>0,1000 22,61<br>0,000 122,85                                                                                                    |
| Limpiar filt                                                                                      | OS PCOTECCIONS SE DESEMPTIÓD DEPERTADO PCOTECCIONS SE DESEMPTIÓD DEPERTADO PCOTECCIONS SE DECEMPTIÓD DEPERTADO PCOTECCIONS SE DECEMPTIÓD DEPERTADO PCOTECCIONS SE DECEMPTIÓD DEPERTADO PCOTECCIONS SE DECEMPTIÓD DEPERTADO PCOTECCIONS SE DECEMPTIÓD DEPERTADO PCOTECCIONS SE DECEMPTIÓD DEPERTADO PCOTECCIÓN DE DEPERTADO PCOTECCIÓN DE DEPERTADO PCO    | 14356<br>5336<br>64647                                                                                                    |
| <b>2019</b><br><b>Junio</b><br>Fecha Contrato:<br>01/12/1996                                      |                                                                                                    |                                                                                                    |
|                                                                                                   | Gráfico 18                                                                                                    | SUMA 490,82 2.097,15<br>TOTAL LIQUÍDO A PERCIBIR 1.606,33                                                                                                    |
| Podremos hacer un filtrado p<br>por ambos.                                                        | Dor Año, por mes o                                                                                                    |                                                                                                    |

**IMPORTALTE:** Únicamente podremos visualizar y buscar recibos de nómina del año 2017 en adelante.

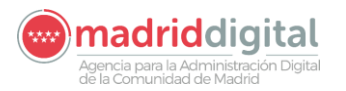

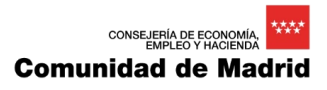

#### 7 VISUALIZACIÓN DE MODELOS 190

El acceso a los Modelos 190 del IRPF es similar al descrito en el apartado <u>6. VISUALIZACIÓN de</u> <u>RECIBOS DE NÓMINA</u>.

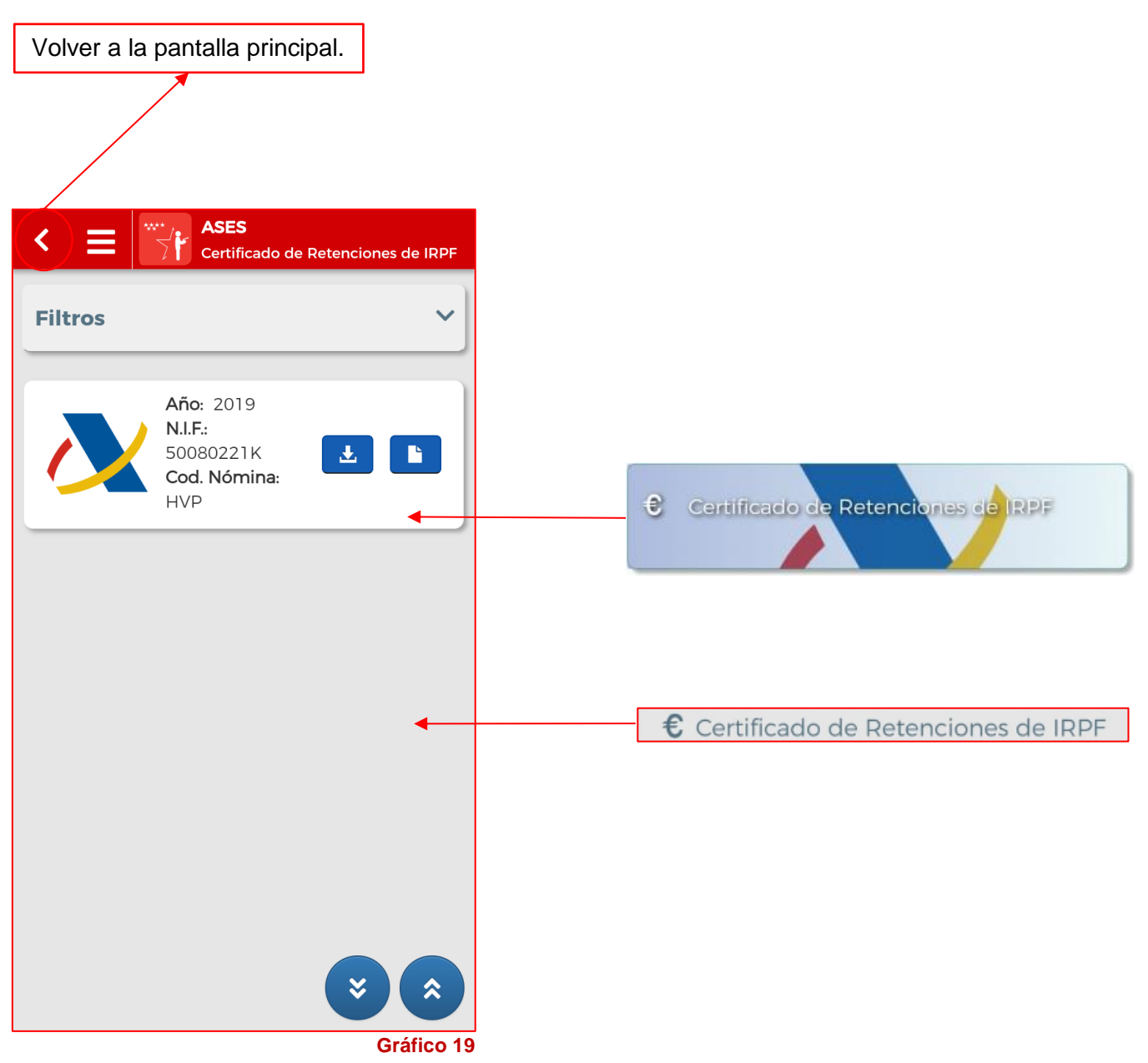

A continuación, pasamos a describir los elementos que componen la pantalla de visualización de los Modelos 190:

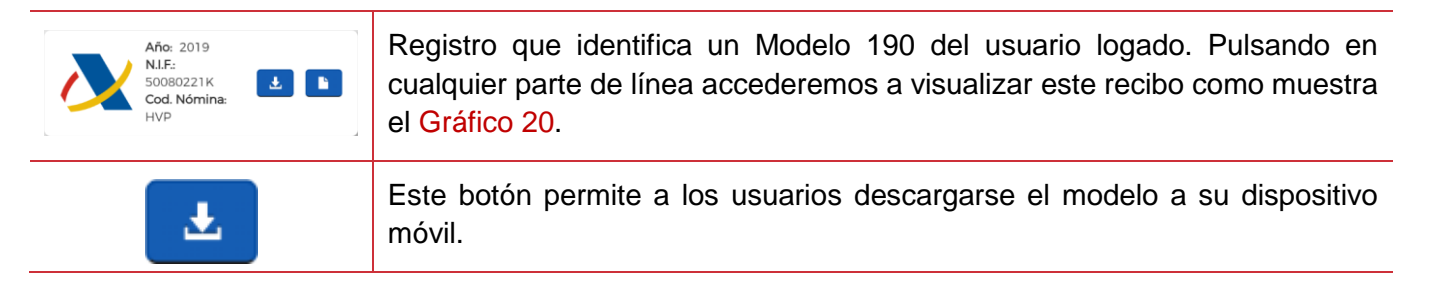

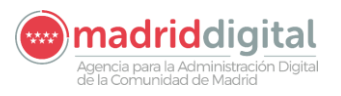

|         |   | Botón que permite a los usuarios visualizar su modelo 190 de IRPF sin necesidad de descargar.    |
|---------|---|--------------------------------------------------------------------------------------------------|
|         | * | Este botón permite a los usuarios desplazarse hasta el principio del listado de modelos 190.     |
|         | × | Este botón permite a los usuarios desplazarse hasta el final del listado de modelos 190.         |
| Filtros | ~ | Permite buscar un Modelo 190 correspondiente a un año concreto.                                  |
|         |   | <b>IMPORTALTE:</b> Únicamente podremos visualizar y buscar modelos 190 del año 2017 en adelante. |

|                                                                                                    |                                                                                                    | ` < ≡   | ASES<br>Certificado de Retenciones de IRPF               |
|----------------------------------------------------------------------------------------------------|----------------------------------------------------------------------------------------------------|---------|----------------------------------------------------------|
| ← irpf2017-05                                                                                                    | . Q 🏠 :                                                                                                    |         |                                                          |
|                                                                                                    |                                                                                                    | Filtros | ^                                                        |
| Comunidad de Madrid Impuesto sobr                                                                                                    | retenciones e ingresos a cuenta del<br>e la Renta de las Personas Físicas                                                                                                    | Año     |                                                          |
| Aprilice y renter<br>S0427123Z ESCOBAR SANZ-DRANGUET ANA<br>Dates de la persona e entidad pagadora<br>Me                                                                                                    |                                                                                                    |         | ¥                                                        |
| S7800001E COMUNIDAD DE MADRID Rendimientos del trabajo, dietas exceptuadas de gravamen y rentas exent                                                                                                    | Datos correspondientes al ejercicio 2017                                                                                                    |         | Buscar                                                   |
| Rendimientos del trabajo: detalle de las percepciones y de las retenciones     Rendimientos correspondientes al ejercicio.     Direrais                                                                                                    | Ingresos a cuenta<br>Importe intego satisfecto<br>60.892,45 15.637,04                                                                                                    |         | Duocui                                                   |
| Refluciones for derivades de incepacida laboral<br>(de espacie                                                                                                    | Ación hyeros a carte declados hyeros a carte rerocidos  Importe integra subieto Petercores pracicados  Ación Herona a carte eficitados heros a carte rerocidos                                                                                                    |         | Limpiar filtros                                          |
| An element of the state of the state of the  | the de preside soud integés angelera solarité de la destance de la destance de l |         | Año: 2019<br>N.I.F.:<br>50080221K<br>Cod. Nómina:<br>HVP |
| Se lace constantines con independencia et la incluiente autorismente altabilitati, et la incluiente autorismente altabilitati, et la incluiente altabilitati, et la incluiente altabilitat | eptio ca lagura en el excluderamento ha mellegació en el ejeccióna a cor este<br>constante en el escola este en caractería en el escola de la este condar<br>sinar el tara car estención en las respectivos ejeccións.                                                                                                    |         | Gráfico                                                  |
| Información de Interior para el perceptor. El Instruyo de cartidades incluídas en destanciones d<br>Amenistración tobacunia interfación de delsa escenarios y sen succas. La devalución de los enter<br>en los antoulos 120.3 y 221.4 de la Ley 56/2003, de 17 de dicembre, General Tributaria.                                                                                                    | I RPF ya presentacias por el contribuyente, dará derecho a éste a solicitar de la<br>si indebidamente realizados en el Tesoro por esta causa, con arregio a lo dispuesto                                                                                                    |         | irpf2019-HVP.pdf 7:25                                    |
| Contrast exceptuades de gravement y retais seateds del Importé.     Contrast escalar de la provincia y retais escalar de la provincia de la departeción de la manual de la departeción de la departeción departeción de la departeción de la depa      |                                                                                                    |         | Descargado con éxito                                     |

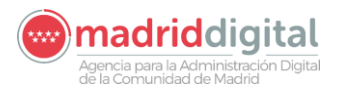

#### 8 ALTA/MODIFICACION DE DATOS

En este apartado vamos a describir la forma de dar de alta o realizar la modificación de los datos de Teléfono móvil y de Correo electrónico que servirán para realizar notificaciones a los usuarios de disponibilidad de sus documentos.

Estos datos pueden ser dados de alta, opcionalmente, desde la pantalla mostrada en el Gráfico 13 del apartado <u>5. ACCESO A LA APLICACIÓN</u>.

En el caso de no haber dado de alta esta información desde esa pantalla, o en el caso de querer realizar alguna modificación de los datos introducidos, tenemos esta opción de **ALTA/MODIFICACION DE DATOS**.

Como ocurría en los anteriores apartados, tenemos dos vías por las cuales podemos acceder a esta funcionalidad de la aplicación:

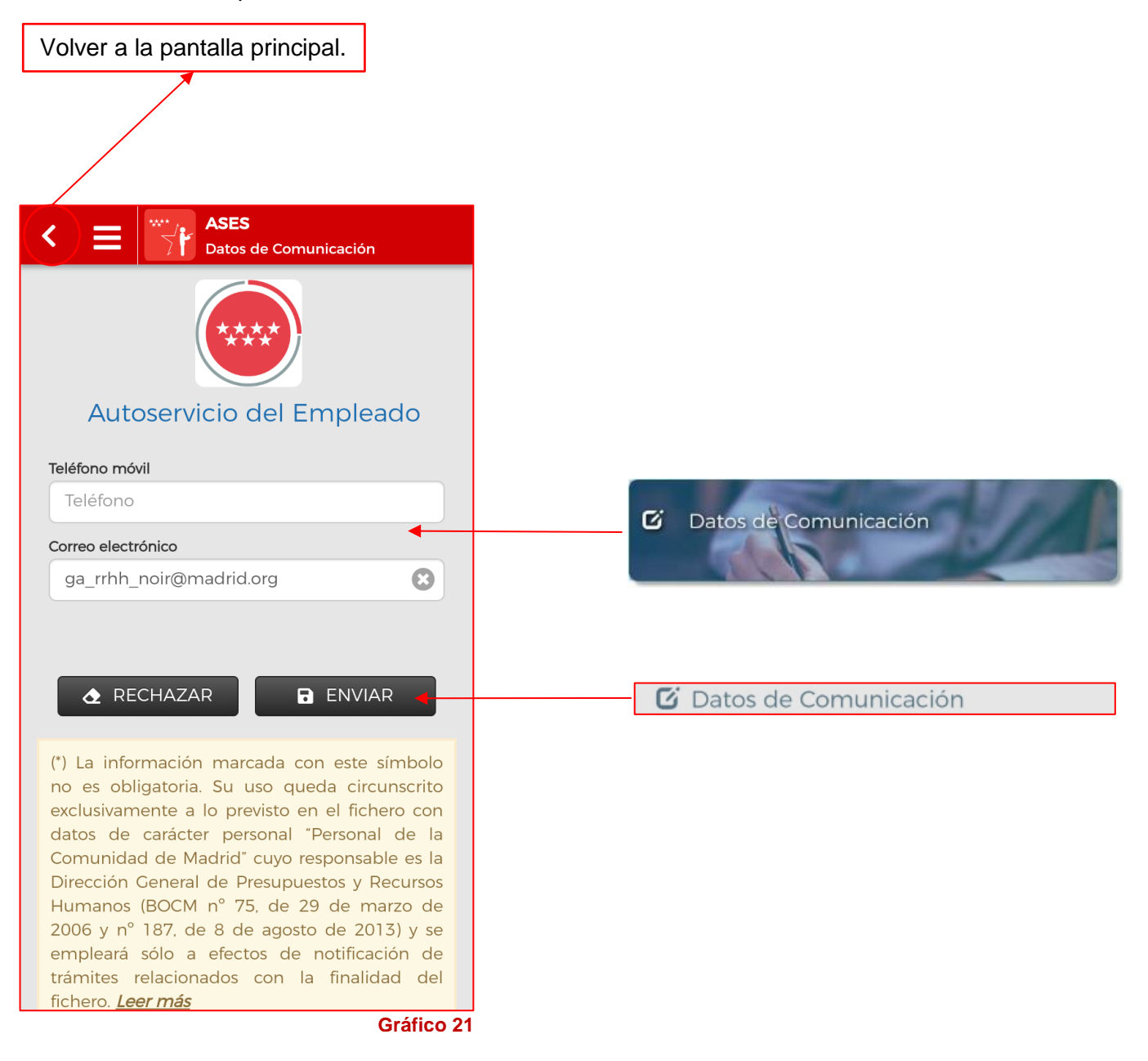

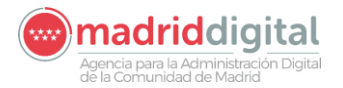

Como podemos ver en el Gráfico 21, este formulario dispone de dos botones:

| RECHAZAR | Descartar el alta o modificación de los datos introducidos en los campos Teléfono móvil y Correo electrónico.                                                                                                |
|----------|----------------------------------------------------------------------------------------------------|
| 🖺 ENVIAR | Realiza el alta o la modificación de esta información para el usuario logado. Si los campos permaneces vacíos realizará el borrado de la información almacenada en el registro perteneciente a este usuario. |

Podemos comprobar que tenemos un texto explicativo debajo de los dos botones del formulario. Este texto fue explicado en el apartado <u>5. ACCESO A LA APLICACIÓN</u> mediante los gráficos 13<sup>a</sup>, 13B y 13C.

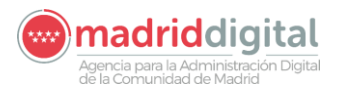

#### 9 GENERACION DEL CERTIFICADO DE REGISTRO DE PERSONAL

En este apartado vamos a describir la forma de solicitar los Certificados de Registro de Personal de los empleados públicos identificados en el sistema.

Una vez estemos identificados dentro del sistema, podemos acceder a Certificados de Registro de Personal desde dos opciones, las cuales vimos en el apartado <u>5. ACCESO A LA APLICACION</u>:

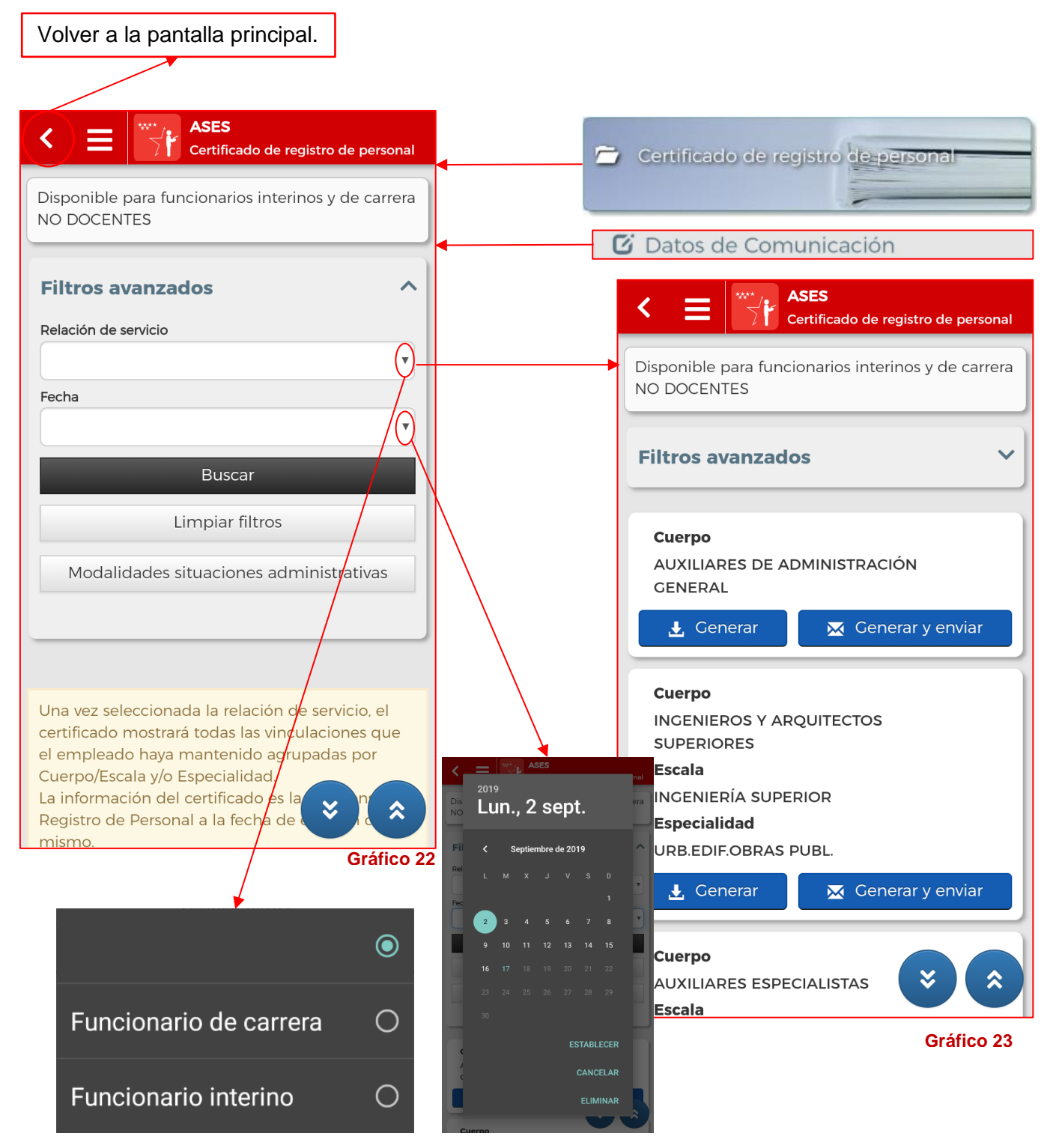

Como hemos visto en el esquema anterior (Gráficos 22 y 23), debemos realizar una selección previa (Funcionario de Carrera o Funcionario Interino) antes de poder acceder a la generación de los diferentes

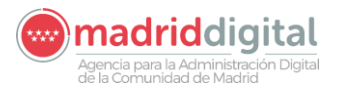

*Certificados de Registro de Personal.* A continuación vamos a describir los elementos de la pantalla que mostramos en el Gráfico 22:

| Relación de servicio                                                                                                    | Antes de poder realizar el filtrado de certificados debemos de especificar si se tratan de certificados para <b>Funcionarios de Carrera</b> o para <b>Funcionarios Interinos</b> .                                                                                                    |  |  |
|----------------------------------------------------------------------------------------------------|----------------------------------------------------------------------------------------------------|--|--|
| Fecha                                                                                                    | Mediante este campo, los usuarios podrán solicitar la generación de certificados de registro de personal, a <b>fecha indicada</b> en este campo.                                                                                                    |  |  |
|                                                                                                    | Inicia la búsqueda de certificados de registro de personal en base a la información contenida en los filtros. En caso de no encontrar información al pulsar sobre este botón mostrará el siguiente aviso:                                                                                                    |  |  |
| Buscar                                                                                                    | Certificado de registro de<br>personal<br>No se han encontrado resultados<br>con los filtros especificados.<br>ACEPTAR                                                                                                    |  |  |
| Limpiar filtros                                                                                                    | Reinicia la búsqueda vaciando el campo Relación de Servicio.                                                                                                    |  |  |
| Modalidades situaciones administrativas                                                                                                    | Botón que muestra un PDF con las Modalidades de situaciones administrativas de funcionarios.                                                                                                    |  |  |
| Una vez seleccionada la rel<br>certificado mostrará todas<br>el empleado haya manteni<br>Cuerpo/Escala y/o Especial<br>La información del certifica<br>Registro de Personal a la fe<br>mismo.<br>Leer más | ación de servicio, el<br>as vinculaciones que<br>do agrupadas por<br>dad.<br>do es la que consta en<br>cha de emisión del<br>Si observa algún error/omisión en los datos del<br>certificado, por favor contacte con Registro de<br>Personal a través del correo<br>registrodepersonal@madrid.org o en los teléfonos<br>914208881 / 914208815 / 914205937 /<br>914208824. |  |  |

#### A continuación vamos a describir los elementos de la pantalla que mostramos en el Gráfico 23:

Cuerpo INCENIEROS Y ARQUITECTOS SUPERIORES Escala INCENIERÍA SUPERIOR Especialidad URB.EDIF.OBRAS PUBL. Cenerar y env

Cada registro de esta pantalla representa un *Certificado de Registro de Personal* que podemos solicitar desde la aplicación móvil. Cada registro mostrará toda la información de Cuerpo, Escala y/o Especialidad del certificado a solicitar.

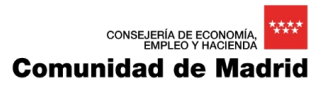

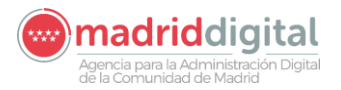

Este botón permite a los usuarios generar el Certificado de Registro de Personal correspondiente al Cuerpo-Escala-Especialidad seleccionado, y mostrárselo en pantalla. En caso de que se produzca algún error en el proceso, le aparece el siguiente aviso al usuario:

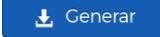

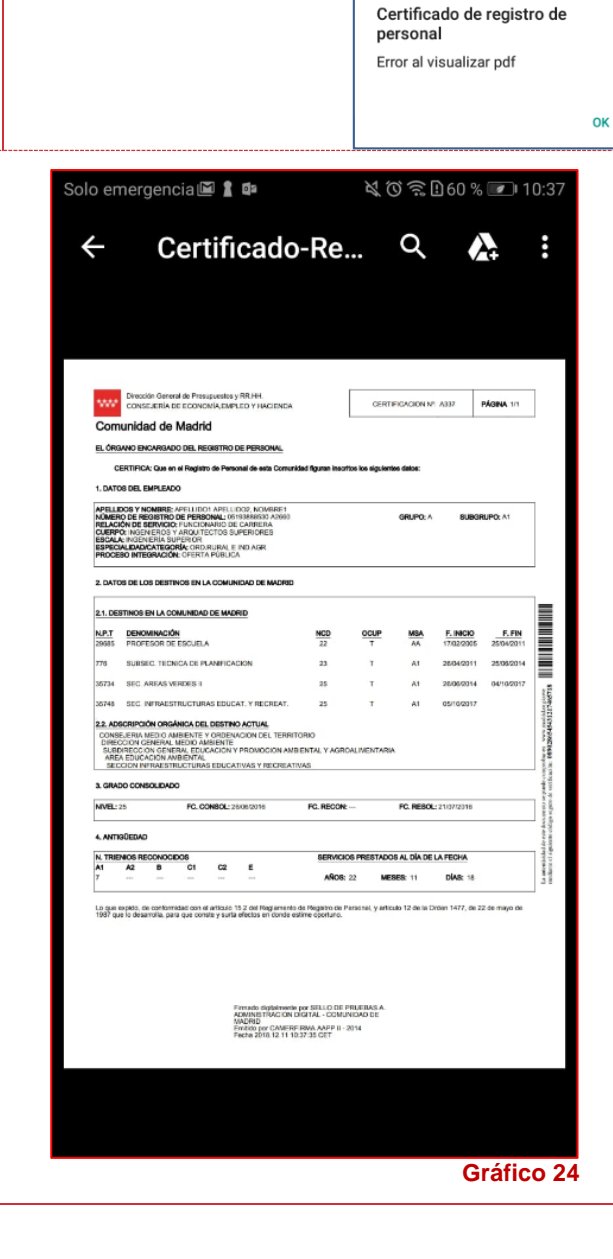

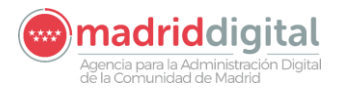

Este botón realiza la misma acción que el botón anterior. La diferencia reside en que lo realiza en segundo plano, genera un correo electrónico, anexa el Certificado de Registro de Personal y lo envía al correo electrónico que el usuarios logado tenga registrado en el sistema. Podemos encontrarnos con tres avisos posibles:

| 🔀 Generar y enviar | Envío correcto.                                                                                                    | Email no informado.                                                                                                    | Error de envió.                                                        |  |  |  |
|--------------------|----------------------------------------------------------------------------------------------------|----------------------------------------------------------------------------------------------------|------------------------------------------------------------------------|--|--|--|
|                    | Certificado de registro de<br>personal<br>El certificado ha sido enviado<br>a la cuenta de correo:<br>ga_rrhh_noir@madrid.org. | Certificado de registro de<br>personal<br>No tiene email informado. Vaya a<br>datos de comunicación, registre un<br>email válido e inténtelo de nuevo.<br>OK | Certificado de registro de<br>personal<br>Error enviando el mail<br>OK |  |  |  |
| *                  | Este botón permite a los de Cuerpos.                                                                                           | usuarios desplazarse ha                                                                                                    | sta el principio del listado                                           |  |  |  |
| ۲                  | Este botón permite a los usuarios desplazarse hasta el final del listad<br>Cuerpos.                                            |                                                                                                    |                                                                        |  |  |  |

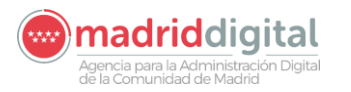

### 10 GENERACIÓN DE CERTIFICADOS DE CURSOS DE FUNCIÓN PÚBLICA

En este apartado vamos a explicar la forma de entrar a generar o a generar y enviar certificados de cursos, impartidos o realizados por los empleados públicos, gestionados por la D.G. de Función Pública.

Una vez estemos identificados dentro del sistema, podemos acceder a estas funcionalidades desde dos opciones, las cuales vimos en el apartado <u>5. ACCESO A LA APLICACIÓN</u>:

| Volver a la pantalla principal.                |                          |
|------------------------------------------------|--------------------------|
|                                                |                          |
| ASES<br>Cursos de Función Pública              | Certificado de formación |
| Filtros avanzados ^                            | 20-                      |
| Certificado de formación                       | Certificado de formacion |
| Seleccionar                                    |                          |
| Limpiar filtros                                |                          |
|                                                |                          |
|                                                |                          |
|                                                |                          |
|                                                |                          |
|                                                |                          |
|                                                |                          |
|                                                |                          |
| Gráfico 25                                     |                          |
| ۲                                              |                          |
| Certificado historial de                       |                          |
| cursos impartidos                              |                          |
| Certificado de historial de O cursos recibidos |                          |
| Certificado individual de O                    |                          |

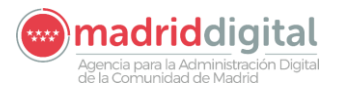

Como hemos visto en el esquema anterior (Gráfico 25), debemos realizar una selección previa (Certificado historial de cursos impartidos, Certificado de historial de cursos recibidos o Certificado individual de cursos) antes de poder acceder a la generación de ellos.

A continuación vamos a describir los elementos de las diferentes pantallas que se mostrarán en función de la opción seleccionada.

#### Certificado historial de cursos impartidos

Al realizar esta selección, debemos pulsar sobre el botón <u>Seleccionar</u> para que aparezcan el resto de opciones disponibles.

|                    | Filtros avanzados                                                                                                    | ~                                                                                                    |
|--------------------|----------------------------------------------------------------------------------------------------|----------------------------------------------------------------------------------------------------|
|                    | Certificado de formación<br>Certificado historial de cursos impart                                                                                                    | tidos 🔻                                                                                                    |
|                    | Seleccionar<br>🛃 Generar 🛛 🔀 Generar y e                                                                                                    | enviar                                                                                                    |
|                    | Limpiar filtros                                                                                                    |                                                                                                    |
|                    |                                                                                                    | Gráfico 26                                                                                                    |
|                    | Este botón permite a los usuarios<br>cursos impartidos y mostrárselo en p<br>tipo de información para el usuario lo                                                                      | generar el Certificado de historial de<br>pantalla. En caso de no encontrar este<br>ogado, mostrará el siguiente aviso:                                                  |
| E Cenerar          | Certificado his<br>impartidos.<br>El usuario no ha<br>curso                                                                                                    | impartido ningún<br>ок                                                                                                    |
|                    | Este botón realiza la misma acción<br>reside en que lo realiza en segundo<br>anexa el Certificado de Registro<br>electrónico que el usuarios logad<br>Podemos encontrarnos los siguiente | n que el botón anterior. La diferencia<br>o plano, genera un correo electrónico,<br>de Personal y lo envía al correo<br>do tenga registrado en el sistema.<br>es avisos: |
| 🔀 Generar y enviar | Email no informado.                                                                                                    | Error visualización de PDF.                                                                                                    |
|                    | Certificado historial de cursos<br>impartidos.<br>No tiene email informado. Vaya a<br>datos de comunicación, registre un<br>email válido e inténtelo de nuevo.<br>OK                     | Certificado de historial de<br>cursos impartidos.<br>Error al visualizar el pdf.<br>OK                                                                                   |

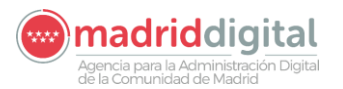

| E | Error de generación de PDF.                                                | Envío correcto.                                                                                                    |  |  |
|---|----------------------------------------------------------------------------|----------------------------------------------------------------------------------------------------|--|--|
|   | Certificado historial de cursos<br>impartidos.<br>Error al generar el pdf. | Certificado historial de cursos<br>impartidos.<br>El certificado ha sido enviado<br>a la cuenta de correo:<br>ga_rrhh_noir@madrid.org. |  |  |

#### no\_reply@madrid.org

0 11:10

Remisión del Certificado historial de cursos Impartidos (Profesores) (AS Adjunto se remite el Certificado historial de cursos Impartidos solicitado por U...

|                                                                                                    | Certificado-Fil                                                                                                    | Ч,            |                          | Ŧ          | •                                                                                                    |      | Ofenoid<br>CONSE. | n General de Función Pública<br>Justific de PRESIDENCIA Y JUSTICIA                                                                            |              |                                                                                                    |                                                                                                    |
|----------------------------------------------------------------------------------------------------|----------------------------------------------------------------------------------------------------|---------------|--------------------------|------------|----------------------------------------------------------------------------------------------------|------|-------------------|----------------------------------------------------------------------------------------------------|--------------|----------------------------------------------------------------------------------------------------|----------------------------------------------------------------------------------------------------|
|                                                                                                    |                                                                                                    |               |                          |            |                                                                                                    | Com  | unidad de         | e Madrid                                                                                                    |              |                                                                                                    |                                                                                                    |
| Direc                                                                                                    | ción General de Función Pública                                                                                                    |               |                          |            |                                                                                                    | 201  | BG 060206         | ELABORACION PARTE PRESTACION DE SERVICIO                                                                                                    | 22           | 02/02/2018                                                                                                    | 06/02/2018                                                                                                    |
| CON                                                                                                    | SELENA DE PRESIDENCIA Y JUSTICIA                                                                                                    |               |                          |            |                                                                                                    | 2014 | BG 060205         | ELABORACION PARTE PRESTACION DE SERVICIO                                                                                                    | 11           | 10/01/2018                                                                                                    | 15/01/2018                                                                                                    |
| Comunidad                                                                                                    | de Madrid                                                                                                    |               |                          |            |                                                                                                    | 2014 | 5G 060204         | ELABORACION PARTE PRESTACION DE SERVICIO                                                                                                    | 3            | 10/01/2018                                                                                                    | 12/01/2018                                                                                                    |
|                                                                                                    |                                                                                                    |               |                          |            |                                                                                                    | 2014 | BG 060203         | ELABORACION PARTE PRESTACION DE SERVICIO<br>(PRESENCIAL)                                                                                      | 6            | 04/04/2018                                                                                                    | 09/04/2018                                                                                                    |
|                                                                                                    | Certificado sobre historial de cursos                                                                                                    | impartido     | 8                        |            |                                                                                                    | 201  | BG 060202         | ELABORACION PARTE PRESTACION DE SERVICIO<br>(PRESENCIAL)                                                                                      | 6            | 08/05/2018                                                                                                    | 11/05/2018                                                                                                    |
| L - Discoltan                                                                                                    |                                                                                                    |               |                          |            |                                                                                                    | 201  | BG 060201         | ELABORACION PARTE PRESTACION DE SERVICIO<br>(PRESENCIAL)                                                                                      | 7            | 10/07/2018                                                                                                    | 13/07/2018                                                                                                    |
| La Direccioni G                                                                                                    | seneral de Funcion Publica, certifica que D/D* LUIS MEAPET                                                                                                    | PAAPEZ con    | DNI 6948320              | r, na      |                                                                                                    | 201  | BG 060101         | CURSO DE PRUEBA DESDE PLAN DE FORMACIÓN                                                                                                    | 4            | 12/04/2018                                                                                                    | 13/04/2018                                                                                                    |
| inparado ios ag                                                                                                    | guenes conses.                                                                                                    |               |                          |            |                                                                                                    | 201  | BG 020402         | 2223222                                                                                                    | 11           | 26/02/2018                                                                                                    | 01/03/2018                                                                                                    |
| Código                                                                                                    | Denominación del curao                                                                                                    | Horas         | Fecha Inicio             | Fecha fin  |                                                                                                    | 2018 | G 06060910        | RESCATE EN ZANJAS Y POZOS (INSTRUCTORES)<br>(PRESENCIAL) Y MÁS COSAS PARA QUE OCUPE DOS<br>LINEAS AL MENOS                                    | 12           | 26/02/2019                                                                                                    | 04/03/2019                                                                                                    |
| 2010CG041201                                                                                                    | CURSO BÁSICO DE CONTRATACIÓN ADMINISTRATIVA (C1 Y<br>C2)                                                                                                    | 4.5           | 29/01/2010               | 05/02/2010 |                                                                                                    | 2014 | 9G 060609         | RESCATE EN ZANJAS Y POZOS (INSTRUCTORES)<br>(PRESENCIAL) Y MÁS COSAS PARA QUE OCUPE DOS<br>LÍNEAS AL MENOS                                    | 10           | 13/05/2019                                                                                                    | 30/05/2019                                                                                                    |
| 2010CG041101                                                                                                    | CURSO BASICO DE CONTRATACION ADMINISTRATIVA (A1 Y<br>A2)                                                                                                    | 4.5           | 22/02/2010               | 01/03/2010 |                                                                                                    | 2014 | BG 060605         | RESCATE EN ZANJAS Y POZOS (INSTRUCTORES)<br>(PRESENCIAL) Y MÁS COSAS PARA QUE OCUPE DOS                                                       | 12           | 12/01/2018                                                                                                    | 15/08/2018                                                                                                    |
| 2010CG041102                                                                                                    | CURSO BASICO DE CONTRATACION ADMINISTRATIVA (A1 Y<br>A2)                                                                                                    | 4.5           | 05/04/2010               | 12/04/2010 |                                                                                                    | 201  | G 060610          | RESCATE EN ZANJAS Y POZOS (INSTRUCTORES)                                                                                                    | 12           | 25/03/2019                                                                                                    | 28/03/2019                                                                                                    |
| 2010CG042001                                                                                                    | EL PORTAL DE LA CONTRATACION PUBLICA Y EL PERFIL<br>DEL CONTRATANTE                                                                                                    | 5             | 16/04/2010               | 16/04/2010 |                                                                                                    |      | 10672 (1611)      | (PRESENCIAL) Y MAS COSAS PARA QUE OCUPE DOS<br>LINEAS AL MENOS                                                                                |              | in our of the second second second second second second second second second second second second second second | A COLOR                                                                                                    |
| 2010CG041204                                                                                                    | CURSO BASICO DE CONTRATACION ADMINISTRATIVA (C1 Y<br>C2)                                                                                                    | 4.5           | 19/04/2010               | 25/04/2010 |                                                                                                    |      |                   |                                                                                                    |              |                                                                                                    | 2002                                                                                                    |
| 2010CG042002                                                                                                    | EL PORTAL DE LA CONTRATACIÓN PÚBLICA Y EL PERFIL<br>DEL CONTRATANTE                                                                                                    | 5             | 30/04/2010               | 30/04/2010 |                                                                                                    |      | Pa                | ra que conste a los efectos oportunos, se expide en Madri                                                                                     | d a 29 de ma | rzo de 2019                                                                                                    | texts                                                                                                    |
| 2010CG041103                                                                                                    | CURSO BÁSICO DE CONTRATACIÓN ADMINISTRATIVA (A1 Y<br>A2)                                                                                                    | 4.5           | 03/05/2010               | 10/05/2010 | -8                                                                                                    |      |                   |                                                                                                    |              |                                                                                                    | 0.0                                                                                                    |
| 20100/3042003                                                                                                    | EL PORTAL DE LA CONTRATACIÓN PÚBLICA Y EL PERFIL<br>DEL CONTRATANTE                                                                                                    | 5             | 07/05/2010               | 07/05/2010 | and the second second s |      |                   |                                                                                                    |              |                                                                                                    | quite                                                                                                    |
| 2010CG042004                                                                                                    | EL PORTAL DE LA CONTRATACIÓN PÚBLICA Y EL PERFIL<br>DEL CONTRATANTE                                                                                                    | 5             | 21/05/2010               | 21/05/2010 | C 16                                                                                                    |      |                   |                                                                                                    |              |                                                                                                    | and the second second se                                                                                                    |
| 2010CG041104                                                                                                    | CURSO BÁSICO DE CONTRATACIÓN ADMINISTRATIVA (A1 Y<br>A2)                                                                                                    | 4.5           | 24/05/2010               | 31/05/2010 |                                                                                                    |      |                   |                                                                                                    |              |                                                                                                    | 1 miles                                                                                                    |
| 2010CG041105                                                                                                    | CURSO BÁSICO DE CONTRATACIÓN ADMINISTRATIVA (A1 Y<br>A2)                                                                                                    | 4.5           | 07/06/2010               | 14/06/2010 | a 121                                                                                                    |      |                   |                                                                                                    |              |                                                                                                    | and the second second s |
| 2010CG041207                                                                                                    | CURSO BÁSICO DE CONTRATACIÓN ADMINISTRATIVA (C1 Y<br>C2)                                                                                                    | 4.5           | 05/07/2010               | 12/07/2010 | the carry of the carry                                                                                                    |      |                   |                                                                                                    |              |                                                                                                    | de out                                                                                                    |
| 2010CG100501                                                                                                    | APLICACIÓN INFORMÁTICA C.D.R. (COMUNICACIÓN DE<br>DATOS AL REGISTRO DE CONTRATOS)                                                                                                    | 5             | 14/10/2010               | 14/10/2010 | a de ver                                                                                                    |      |                   |                                                                                                    |              |                                                                                                    | and op a                                                                                                    |
|                                                                                                    | APLICACIÓN INFORMÁTICA C.D.R. (COMUNICACIÓN DE<br>DATOS AL REGISTRO DE CONTRATOS)                                                                                                    | 5             | 20/10/2010               | 20/10/2010 | o se Esta                                                                                                    |      |                   |                                                                                                    |              |                                                                                                    | 1 miles                                                                                                    |
| 2010CG100502                                                                                                    | RESCATE EN ZANJAS Y POZOS (INSTRUCTORES)<br>(PRESENCIAL) Y MÁS COSAS PARA QUE OCUPE DOS<br>LÍNEAS AL MENOS                                                                                                    | 12            | 25/02/2019               | 08/03/2019 | de cott dire                                                                                                    |      |                   |                                                                                                    |              |                                                                                                    |                                                                                                    |
| 2010CG100502<br>2018G 060608                                                                                                 | RESCATE EN ZANJAS Y POZOS (INSTRUCTORES)<br>(PRESENCIAL) Y MAS COSAS PARA QUE OCUPE DOS                                                                                                    | 22            | 12/08/2019               | 23/08/2019 | diamo d vig                                                                                                    |      |                   |                                                                                                    |              |                                                                                                    |                                                                                                    |
| 2010CG100502<br>2018G 060608<br>2018G 060607                                                                                 | LINEAS AL MENOS                                                                                                    | 12            | 08/08/2018               | 10/08/2018 | 18                                                                                                    |      |                   |                                                                                                    |              |                                                                                                    |                                                                                                    |
| 2010CG100502<br>2018G 060608<br>2018G 060607<br>2018G 060607                                                                 | RESCATE EN ZANJAS Y POZOS (INSTRUCTORES)<br>(PRESENCIAL) Y MÁS COSAS PARA QUE OCUPE DOS<br>LÍNEAS AL MENOS                                                                                                    |               |                          |            |                                                                                                    |      |                   |                                                                                                    |              |                                                                                                    |                                                                                                    |
| 2010CG100502<br>2018G 060608<br>2018G 060607<br>2018G 060607<br>2018G 060601<br>2018G 060601                                 | RESCATE EN ZANJAS POZOS (INSTRUCTORES)<br>(PRESENCIAL) Y MÁS COSAS PARA QUE COLPE DOS<br>LINEAS AL MENOS<br>RESCATE EN ZANJAS Y POZOS (INSTRUCTORES)<br>(PRESENCIAL) Y MÁS COSAS PARA QUE COLPE DOS<br>LINEAS AL MENOS                                                                                                    | 12            | 04/00/0040               | 0010010040 |                                                                                                    |      |                   |                                                                                                    |              |                                                                                                    |                                                                                                    |
| 2010CG100502<br>2018G 060608<br>2018G 060607<br>2018G 060604<br>2018G 060604<br>2018G 060601                                 | RESCATE EN ZANJAS Y POZOS (INSTRUCTORES)<br>(PRESENCEA) LINEAS AL MENOS<br>RESCATE EN ZANJAS Y POZOS (INSTRUCTORES)<br>(PRESENCEAL) Y LINEAS AL MENOS<br>(PRESENCIAL) Y MAS COSAS PARA QUE OCUPE DOS<br>LINEAS AL MENOS<br>ELABORACION PARTE PRESTACION DE SERVICIO<br>(PRESENCIAL)                                                                            | 12            | 04/02/2019               | 08/02/2019 |                                                                                                    |      |                   | Firmado digitalmente por (SOLO                                                                                                    |              |                                                                                                    |                                                                                                    |
| 2010CG100502<br>2018G 060608<br>2018G 060607<br>2018G 060607<br>2018G 060601<br>2018G 060601<br>2018G 060209<br>2018G 060209 | RESCATE EN LINES AL INFORMATION<br>(PRESENCE) VALOCITATION<br>(PRESENCE) VALOCITATION<br>LINES AL VERIOS<br>(RESCATE EN VALOCITATION DU ELTRO<br>(RESCATE EN VALOCITATION DE SERVICO<br>(RESCATE EN VALOCITATION DE SERVICO<br>EL ADDRACION PARTE PRESTACION DE SERVICO                                                                                        | 12<br>2<br>23 | 04/02/2019<br>07/02/2018 | 08/02/2019 |                                                                                                    |      |                   | Firmado digitalmente por (SOLO<br>PRUEBASIDE NOMINACIÓN DE SISTEMA<br>Firmitino por AC CAMPE FERMA FOR LE DAL                                 |              |                                                                                                    |                                                                                                    |
| 2010CG100502<br>2018G 060608<br>2018G 060607<br>2018G 060607<br>2018G 060601<br>2018G 060601<br>2018G 060209<br>2018G 060208 | RESCUTE IN LINELAS AL MENOS INTERCIONES)<br>(PRESENCIA) AL MENOS MENOS INTERCIONES)<br>LINELAS AL MENOS<br>RESCUTE IN LAVAILAS Y NOZO KINETRICITORES)<br>(PRESENCIA) Y ALMAN Y NOZO KINETRICITORES<br>(PRESENCIA) LINELAS AL MENOS<br>EL ANDINACIÓN PARTE PRESENCIANO DE SERVICIO<br>PRESENCIAL)<br>EL ANDINACIÓN PARTE PRESENCIALO DE SERVICIO<br>PRESENCIAL) | 12<br>2<br>23 | 04/02/2019<br>07/02/2018 | 08/02/2019 |                                                                                                    | Pagi | na 2 de           | Frendo diglativerin por (BX, 0<br>PHUEBAS)ENDIMACIÓN DE SISTEMA<br>Emitio por AC CAMERIFIRMA FOR LEGAL<br>PERSONS 2019/03/2011.02:42 CET<br>2 |              | Mode                                                                                                    | elo: Cert_33                                                                                                    |

| L'annia Chara   |
|-----------------|
| Limpiar filtros |

Siempre que deseemos cambiar de opción en el campo del Gráfico 26 deberemos pulsar sobre este botón para que los filtros queden como se muestran en el Gráfico 25.

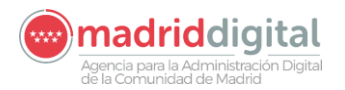

#### Certificado historial de cursos recibidos

Al realizar esta selección, debemos pulsar sobre el botón para que aparezcan el resto de opciones disponibles. **Filtros avanzados** Certificado de formación Certificado de historial de cursos recibido 🛃 Generar 🔀 Generar y enviar Limpiar filtros Gráfico 27 Este botón permite a los usuarios generar el Certificado de historial de cursos recibidos y mostrárselo en pantalla. En caso de no encontrar este tipo de información para el usuario logado, mostrará el siguiente aviso: 🛃 Generar Certificado de historial de cursos recibidos. El usuario no ha recibido ningún curso ок no\_reply@madrid.org 0 Remisión del Certificado de Historial de Cursos Recibidos (ASES) 10:24 Adjunto se remite el Certificado de Historial de Cursos Recibidos solicitado por Ud. a travé...

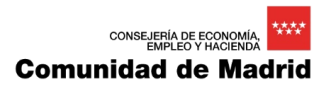

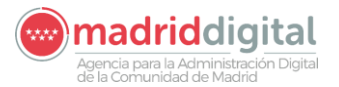

| kin General de Fundos Piliska<br>Bulterik de Metaldiskoja, Julet car y Politikvocka del Gob Bet                                                     | 10                                                                                                    |                                                                                                    |                                                                                                    |                                                                                                    | Comunidad de Madrid                                                                                                    |                                                                                                    |
|----------------------------------------------------------------------------------------------------|----------------------------------------------------------------------------------------------------|----------------------------------------------------------------------------------------------------|----------------------------------------------------------------------------------------------------|----------------------------------------------------------------------------------------------------|----------------------------------------------------------------------------------------------------|----------------------------------------------------------------------------------------------------|
| kin General de Fundón Pilikka<br>szlatikk del metsidéncia, justicia y Fortavocia del Goblerd                                                        | 40                                                                                                    |                                                                                                    |                                                                                                    |                                                                                                    |                                                                                                    |                                                                                                    |
|                                                                                                    |                                                                                                    |                                                                                                    |                                                                                                    |                                                                                                    | 2018G 060201 ELABORACION PARTE PRESTACION DE SERVICIO 12.67 Aprovechami 10/07/2018 13/01<br>(PRESENCIAL)                                                                                                    | //2018                                                                                                    |
| de Madrid                                                                                                    |                                                                                                    |                                                                                                    |                                                                                                    |                                                                                                    | 20100 0102014 CURSO SELECTWO PARA ACCESO AL CURPPO 16 Asistencia 0609/2018 1205<br>DE SUIMPRECTORES DE HADRINA DE LA<br>ADMINISTRACION ESPECIAL, SUIGRUP AZ, DE<br>LA COMUNIDAD DE MARDIN                                                                                                    | 2018                                                                                                    |
| Cartificado sobre historial de                                                                                                    | CUIREOR                                                                                                | malizados                                                                                                    |                                                                                                    |                                                                                                    | 20100 0102015 CURBO SELECTIVO PARA ACCESO AL CUERPO<br>DE SUBINSPECTORES DE HACIENDA DE LA<br>ADMINISTRACION ESPECIAL SUBGRUPO 42, DE                                                                                                    | /2018                                                                                                    |
| Certificado sobre historial de                                                                                                    | cuisos                                                                                                 | 100112000                                                                                                    | •                                                                                                    |                                                                                                    | LA COMUNIDAD DE MADRID                                                                                                    |                                                                                                    |
| neral de Función Pública, certifica que D/D* NURV<br>uientes cursos:                                                                                | GARAPE                                                                                                 | 1 BRAAPE2                                                                                                    | on DNI 89964                                                                                                    | 156Y, ha                                                                                                    | Para que conste a los efectos oportunos, se expide en Madrid a 29 de marzo de 2019                                                                                                    |                                                                                                    |
| Denominación del curao                                                                                                    | Duración                                                                                               | Certificado                                                                                                    | Feche Inicio                                                                                                    | Fecha fin                                                                                                    |                                                                                                    |                                                                                                    |
| CURSO SELECTIVO PARA ACCESO AL CUERPO<br>DE SUBINSPECTORES DE HACIENDA DE LA<br>ADMINISTRACIÓN ESPECIAL, SUBGRUPO A2, DE<br>LA COMUNIDAD DE NADPEID | 00                                                                                                    | Aprovechami<br>ento                                                                                                  |                                                                                                    | 2010                                                                                                    |                                                                                                    |                                                                                                    |
| TÉCNICAS CREATIVAS                                                                                                    | 15                                                                                                    | Asistencia                                                                                                    | 15/03/2010                                                                                                    | 17/03/2010                                                                                                    |                                                                                                    |                                                                                                    |
| CURSO SELECTIVO PARA ACCESO AL CUERPO<br>DE SUBINSPECTORES DE HACIENDA DE LA<br>ADMINISTRACIÓN ESPECIAL, SUBGRUPO A2, DE<br>LA COMUNIDAD DE MADRID  | 20                                                                                                    | Asistencia                                                                                                    | 19/04/2010                                                                                                    | 14/05/2010                                                                                                    |                                                                                                    |                                                                                                    |
| CURSO SELECTIVO PARA ACCESO AL CUERPO<br>DE SUBINSPECTORES DE HACIENDA DE LA<br>ADMINISTRACIÓN ESPECIAL, SUBGRUPO A2, DE<br>LA COMUNIDAD DE MADRID  | 80                                                                                                    | Aprovechami<br>ento                                                                                                  | 18/05/2010                                                                                                    | 27/05/2010                                                                                                    |                                                                                                    | we muchiel or                                                                                                    |
| CURSO SELECTIVO PARA ACCESO AL CUERPO<br>DE SUBINSPECTORES DE HACIENDA DE LA<br>ADMINISTRACIÓN ESPECIAL, SUBGRUPO A2, DE<br>LA COMUNIDAD DE MARPEO  | 30                                                                                                    | Aprovechami<br>ento                                                                                                  | 10/08/2010                                                                                                    | 20/07/2010                                                                                                    |                                                                                                    | andres a                                                                                                    |
| CURSO SELECTIVO PARA ACCESO AL CUERPO<br>DE SUBINSPECTORES DE HACIENDA DE LA<br>ADMINISTRACIÓN ESPECIAL SUBGRUPO A2, DE<br>LA COMUNIDAD DE MANDEJO  | 10                                                                                                    | Asistencia                                                                                                    | 17/06/2010                                                                                                    | 01/07/2010                                                                                                    |                                                                                                    | to mark one                                                                                                    |
| CURSO SELECTIVO PARA ACCESO AL CUERPO<br>DE SUBINSPECTORES DE HACIENDA DE LA<br>ADMINISTRACIÓN ESPECIAL, SUBGRUPO A2, DE<br>LA COMUNIDAD DE MARPIO  | 08                                                                                                    | Asistencia                                                                                                    | 28/06/2010                                                                                                    | 06/07/2010                                                                                                    |                                                                                                    | at discontinues                                                                                                    |
| CURSO SELECTIVO PARA ACCESO AL CUERPO<br>DE SUBINSPECTORES DE HACIENDA DE LA<br>ADMINISTRACIÓN ESPECIAL SUBGRUPO A2, DE<br>LA COMUNIDAD DE MARPIO   | 10                                                                                                    | Asistencia                                                                                                    | 05/07/2010                                                                                                    | 12/07/2010                                                                                                    |                                                                                                    | minimum of the second                                                                                                    |
| CURSO SELECTIVO PARA ACCESO AL CUERPO<br>DE SUBINSPECTORES DE HACIENDA DE LA<br>ADMINISTRACIÓN ESPECIAL, SUBGRUPO A2, DE<br>LA COMUNIDAD DE MADRIPO | 10                                                                                                    | Aprovechami<br>ento                                                                                                  | 09/07/2010                                                                                                    | 15/07/2010                                                                                                    |                                                                                                    | 1                                                                                                    |
| FINANCIACIÓN AUTONÓMICA                                                                                                    | 20                                                                                                    | Aprovechami                                                                                                    |                                                                                                    | 2010                                                                                                    |                                                                                                    |                                                                                                    |
|                                                                                                    |                                                                                                    | ennu                                                                                                    |                                                                                                    |                                                                                                    |                                                                                                    |                                                                                                    |
| GESTIÓN DE LAS CRÍTICAS Y DEL                                                                                                    | 18                                                                                                    | Asistencia                                                                                                    | 11/01/2017                                                                                                    | 13/01/2017                                                                                                    |                                                                                                    |                                                                                                    |
| GESTIÓN DE LAS CRÍTICAS Y DEL<br>RECONOCIMIENTO (PRESENCIAL)<br>ELABORACION PARTE PRESTACION DE SERVICIO<br>(PRESENCIAL)                            | 18                                                                                                    | Asistencia<br>Asistencia                                                                                             | 10/01/2017                                                                                                    | 13/01/2017                                                                                                    |                                                                                                    |                                                                                                    |
|                                                                                                    | Certificado sobre historial de<br>teral de Función Pública, certifica que DIO* NURU<br>Jerries cursos: | Certificado sobre historial de cursos<br>teral de Función Pública, certifica que DIO* NURA GARAPE<br>Jerries cursos: | Certificado sobre historial de cursos realizados<br>reral de Función Pública, cestifica que DIO* NURIA GARAFEI BRAAPES<br>Jerries cursos<br>Territoria de la curso de la curso de la | Certificado sobre historial de cursos realizados erai de Función Pública, certifica que DIO* NURIA GARAPET BRAAPE2 con DNI 8000 eraites cursos            Terrestanta         Denominación del curso         Denominación del curso           Cursos DELECTION PARA ACCESIO AL CUIENDO ES SUBJECTION PARA ACCESIO AL CUIENDO ES SUBJECTION PARA ACCESIO AL CUIENDO ES SUBJECTION PARA ACCESIO AL CUIENDO ES SUBJECTION PARA ACCESIO AL CUIENDO ES SUBJECTION PARA ACCESIO AL CUIENDO ES SUBJECTION PARA ACCESIO AL CUIENDO ES SUBJECTION PARA ACCESIO AL CUIENDO ES SUBJECTION PARA ACCESIO AL CUIENDO ES SUBJECTION PARA ACCESIO AL CUIENDO ES SUBJECTION PARA ACCESIO AL CUIENDO ES SUBJECTION PARA ACCESIO AL CUIENDO ES SUBJECTION PARA ACCESIO AL CUIENDO ES SUBJECTIONO PARA ACCESIO AL CUIENDO ES SUBJECTIONO PARA ACCESIO AL CUIENDO ES SUB | Pertificado sobre historial de cursos nealizados<br>rera de Función Pública, cestifica que DD* NURIA GARAPET BRAZPEZ con DNI BOBASOT, ha<br>Jerrise cursos<br>Terresta de Superior de la contractiva de la contractiva d | Certificado sobre historial de cursos realizados           terad de Functión Pública, certifica que DIO" NURIA GARAFET BRARPEZ con DNI 800450°, ha<br>Jerrites cursos           Terados Rozantes de Cursos Rescuestarias de Cursos de Cursos de Curs |

Este botón realiza la misma acción que el botón anterior. La diferencia reside en que lo realiza en segundo plano, genera un correo electrónico, anexa el Certificado de Registro de Personal y lo envía al correo electrónico que el usuarios logado tenga registrado en el sistema. Podemos encontrarnos los siguientes avisos:

| 🔀 Generar y enviar | Email no informado.                                                                                                    | Error visualización de PDF.                                                                                                    |  |  |
|--------------------|----------------------------------------------------------------------------------------------------|----------------------------------------------------------------------------------------------------|--|--|
|                    | Certificado de historial de<br>cursos recibidos.<br>No tiene email informado. Vaya a<br>datos de comunicación, registre un<br>email válido e inténtelo de nuevo.<br>OK | Certificado de historial de<br>cursos recibidos.<br>Error al visualizar el pdf.<br>OK                                                    |  |  |
|                    | Error generación de PDF.                                                                                                    | Envío correcto.                                                                                                    |  |  |
|                    | Certificado de historial de<br>cursos recibidos.<br>Error al generar el pdf.<br>OK                                                                                     | Certificado de historial de<br>cursos recibidos.<br>El certificado ha sido enviado<br>a la cuenta de correo:<br>ga_rrhh_noir@madrid.org. |  |  |
| Limpiar filtros    | Siempre que deseemos cambiar de<br>deberemos pulsar sobre este botón<br>muestran en el Gráfico 25.                                                                     | e opción en el campo del Gráfico 27<br>para que los filtros queden como se                                                               |  |  |

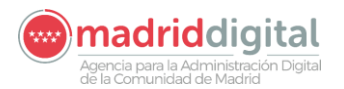

#### Certificado individual de cursos

Al realizar esta selección, debemos pulsar sobre el botón para que aparezca la lista de Seleccionar cursos realizados por el usuario logado. ASES < **Filtros avanzados** ~ Cursos de Función Pública Certificado de formación **Filtros avanzados** Certificado individual de cursos v Seleccionar Código curso 20100 01020118 Limpiar filtros Denominación CURSO SELECTIVO PARA ACCESO AL CUERPO DE SUBINSPECTORES DE HACIENDA DE LA ADMINISTRACIÓN Gráfico 28 ESPECIAL, SUBGRUPO A2, DE LA COMUNIDAD DE MADRID Certificado Aprovechamiento Fecha fin 2010 🔀 Generar y enviar 🛃 Generar Código curso 2010CG020502 Denominación TÉCNICAS CREATIVAS Certificado Asistencia Fecha inicio Gráfico 29 Este botón permite a los usuarios generar el Certificado de historial de cursos recibidos y mostrárselo en pantalla. En caso de no encontrar este tipo de información para el usuario logado, mostrará el siguiente aviso: 🛃 Generar Certificado individual de cursos. El usuario no ha recibido ningún curso ок

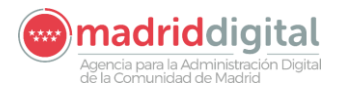

Este botón realiza la misma acción que el botón anterior. La diferencia reside en que lo realiza en segundo plano, genera un correo electrónico, anexa el Certificado de Registro de Personal y lo envía al correo electrónico que el usuarios logado tenga registrado en el sistema. Podemos encontrarnos los siguientes avisos:

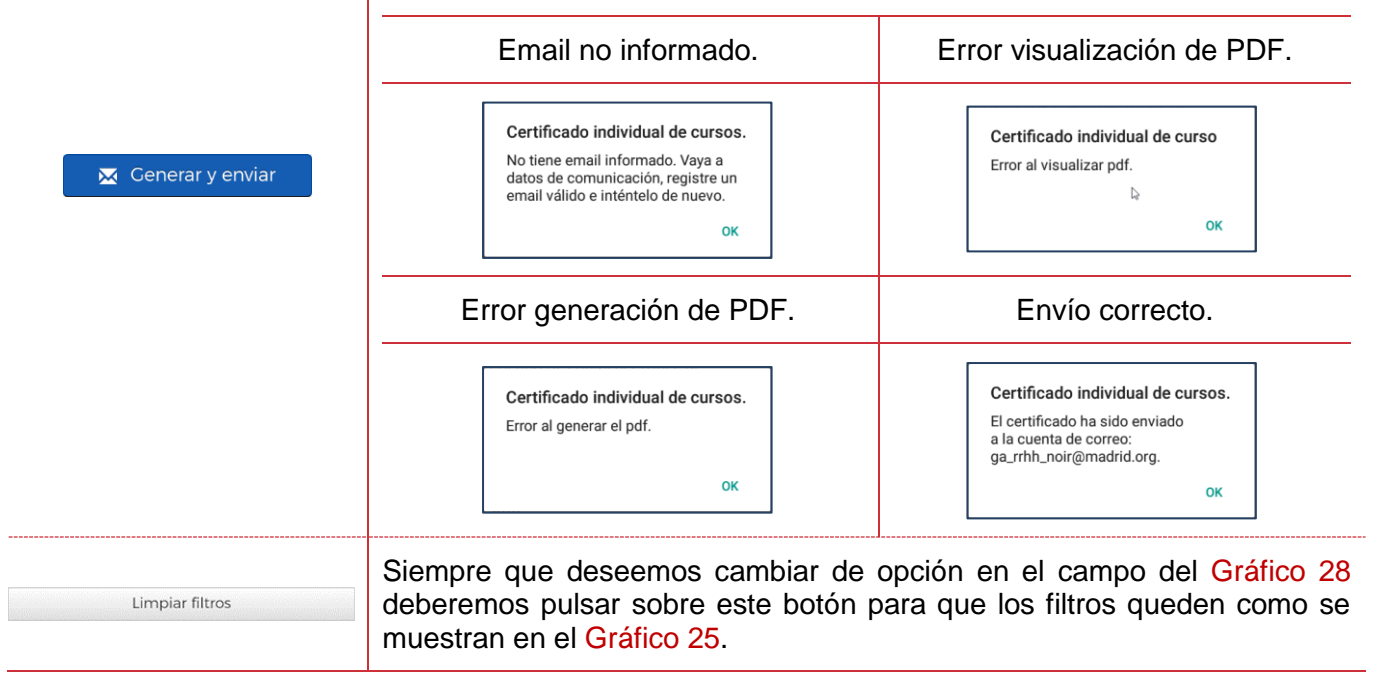

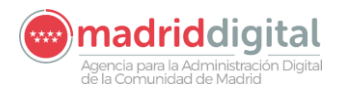

### 11 VISUALIZACIÓN DE RESOLUCIONES DE RECONOCIMIENTO DE TRIENIOS

El acceso a las Resoluciones de Reconocimiento de Trienios es similar al descrito en el apartado <u>6.</u> VISUALIZACIÓN de RECIBOS DE NÓMINA.

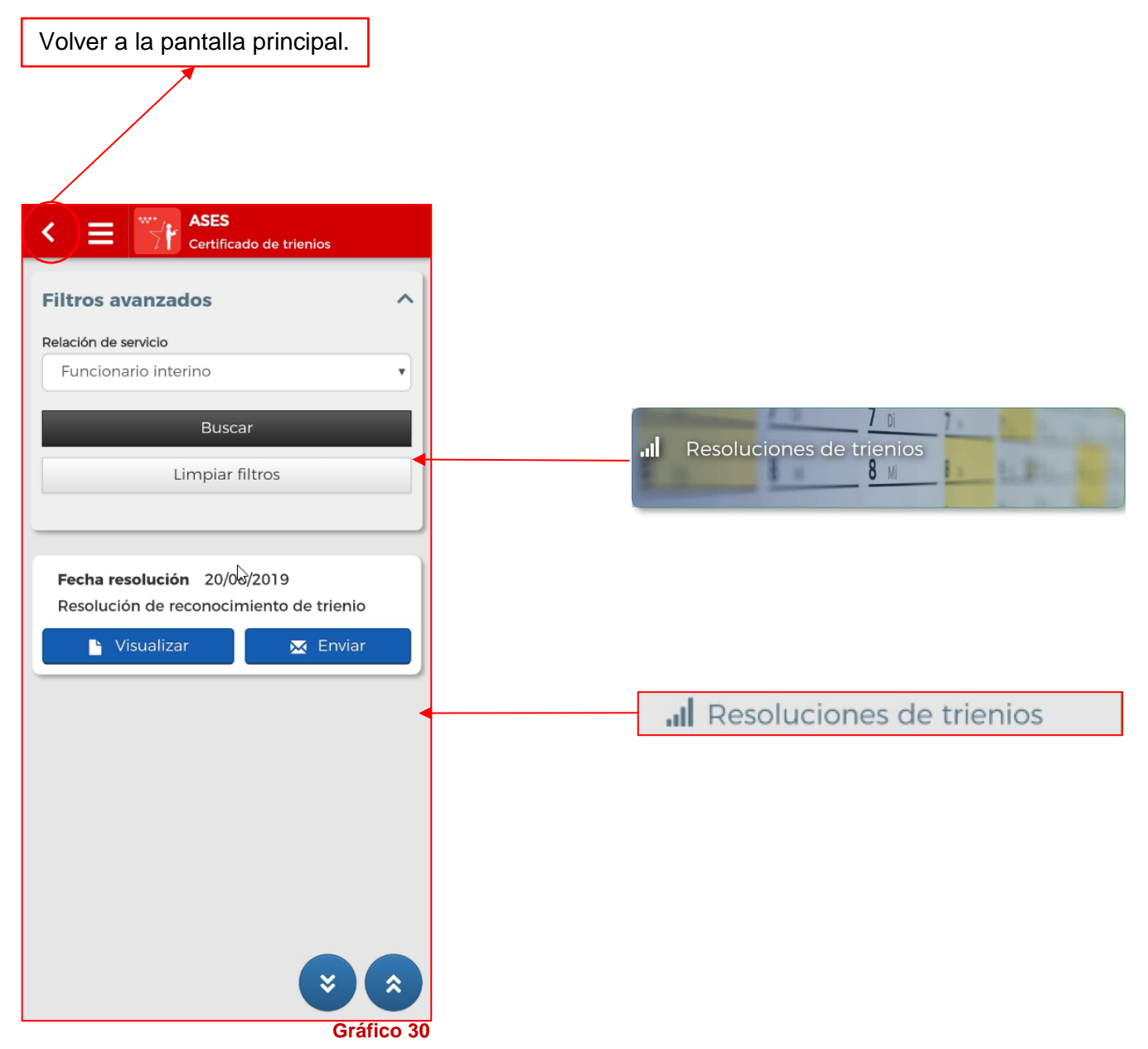

A continuación, pasamos a describir los elementos que componen la pantalla de visualización de los reconocimientos de trienios:

| Fecha resolución 20/08/2019<br>Resolución de reconocimiento de trienio | Registro que identifica un documento relacionado con resoluciones de reconocimiento de trienios del usuario logado. Pulsando en el botón Visualizar accederemos a visualizar este recibo como muestra el Gráfico 31. |
|------------------------------------------------------------------------|----------------------------------------------------------------------------------------------------|
|------------------------------------------------------------------------|----------------------------------------------------------------------------------------------------|

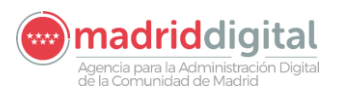

| (1) 🕒 Visualizar                                                                                                    | Este botón permite a los usuarios visualizar el reconocimiento de trienios a su dispositivo móvil.                                                                                                    |
|----------------------------------------------------------------------------------------------------|----------------------------------------------------------------------------------------------------|
| 🔀 Enviar                                                                                                    | Botón que permite a los usuarios enviar por correo electrónico su reconocimiento de trienio.                                                                                                    |
| *                                                                                                    | Este botón permite a los usuarios desplazarse hasta el principio del listado de resoluciones de reconocimiento de trienios.                                                                                                    |
| ×                                                                                                    | Este botón permite a los usuarios desplazarse hasta el final del listado de resoluciones de reconocimiento de trienios.                                                                                                    |
| Filtros 👻                                                                                                    | Permite buscar reconocimientos de trienios correspondiente a una relación de servicio.                                                                                                    |
| <text><text><text><image/><text><image/><text><text><section-header><section-header><section-header></section-header></section-header></section-header></text></text></text></text></text></text> | ASES   Certificado de trienios     Filtros avanzados     Relación de servicio   Funcionario interino     Buscar   Limpiar filtros     Fecha resolución 20/08/2019   Resolución de reconocimiento de trienio     Visualizar     Enviar   Gráfico 32 |
| <text><text></text></text>                                                                                                    | Buscar<br>Resolución de reconocimiento<br>de trienios<br>La resolución ha sido enviada<br>a la cuenta de correo:<br>ga_rrhh_noir@madrid.org.<br>OK                                                                                                 |

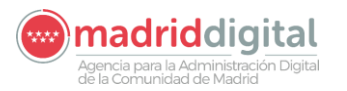

### 12 CONSULTA DE ESLACES DE INTERÉS

En este apartado vamos a explicar la forma de entrar a consultar los enlaces de interés dados de alta en el sistema ASES.

Una vez estemos identificados dentro del sistema, podemos acceder a estas funcionalidades desde dos opciones, las cuales vimos en el apartado <u>5. ACCESO A LA APLICACIÓN</u>:

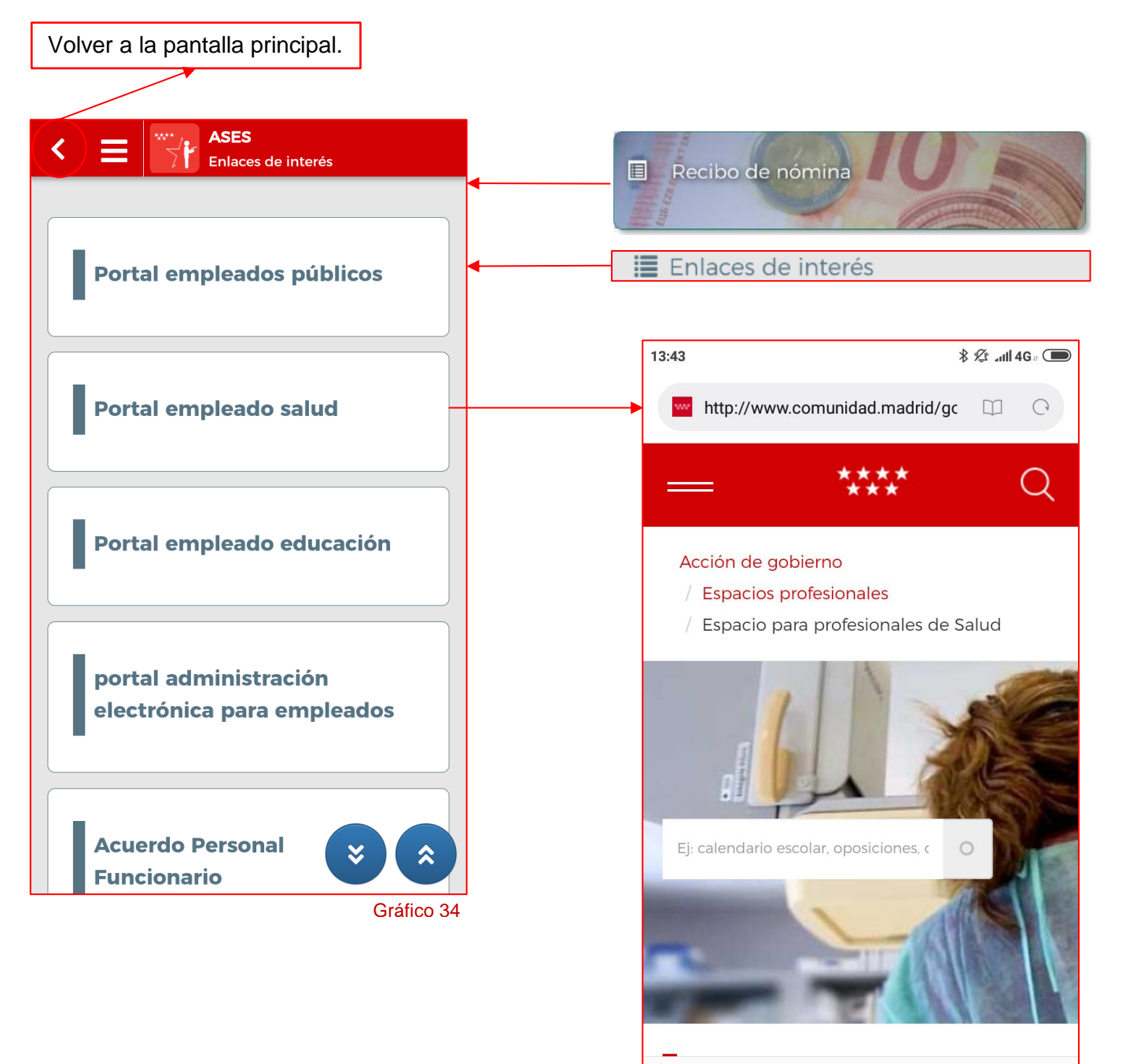

 $\square$ 

3

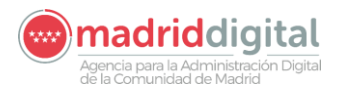

### **13 CONSULTA DE AVISOS**

En este apartado vamos a describir como visualizar los avisos a usuarios. El acceso a los avisos a usuarios es similar al descrito en el apartado <u>6. VISUALIZACIÓN de RECIBOS DE NÓMINA</u>.

Debemos tener en cuenta que vamos a tener un **indicador**, en el botón de acceso a ellos, que representa los avisos activos que tiene el empleado logado. Los avisos no están asignados a un usuario concreto si no a su código de nómina. Esto quiere decir que el indicador al que nos referimos no representa los avisos nuevos **NO leídos** del usuario logado, si no los avisos activos, es decir, **NO caducados**, que el código de nómina al que el usuario logado pertenece tiene en ese momento.

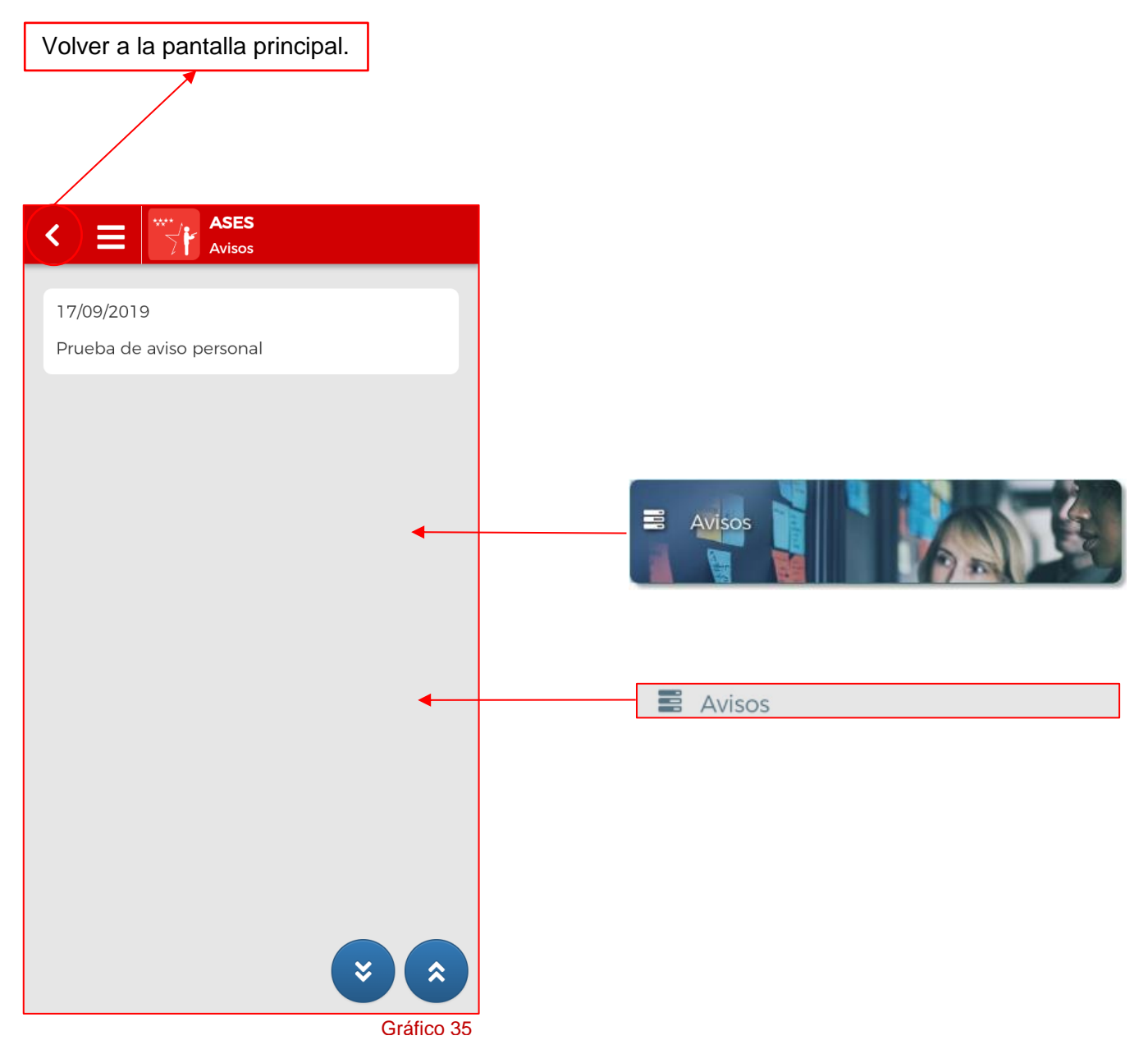

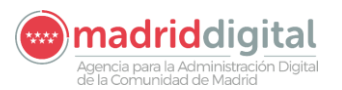

# 14 VALORACION DE LA APLICACIÓN

Existe un apartado, al que solo se puede acceder desde el menú de la aplicación, mediante el cual podemos dar una valoración a la aplicación ASES para Móviles, así como dar nuestra opinión o dejar nuestras sugerencias.

| 🖠 Valoración App                                                                                                    | ASES<br>Autoservicio del Empleado                                       |
|----------------------------------------------------------------------------------------------------|-------------------------------------------------------------------------|
| Una vez que el usuario pulse sobre el botón<br>ENVIAR quedarán registrados los datos incluidos<br>en este formulario.<br>Ninguno de los campos del formulario son<br>obligatorios, por lo cual, se podría realizar<br>valoraciones sin coemntarios.<br>Se pude acceder a esta opción indefinidas veces,<br>no restringe la valoración a una por usuario. | Valora esta aplicación   ¿Como estás de satisfecho con esta aplicación? |
|                                                                                                    | Gráfico                                                                 |

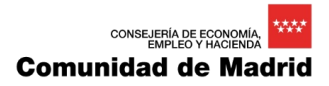

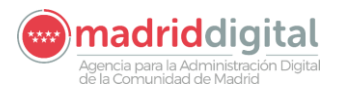

### 15 SALIDA DE LA APLICACIÓN

Para salir de la aplicación correctamente, es decir, cerrando la sesión del usuario, tenemos el botón • Cerrar sesión del menú desplegable de la aplicación.

Al pulsar sobre el botón nos aparecerá una advertencia como la siguiente:

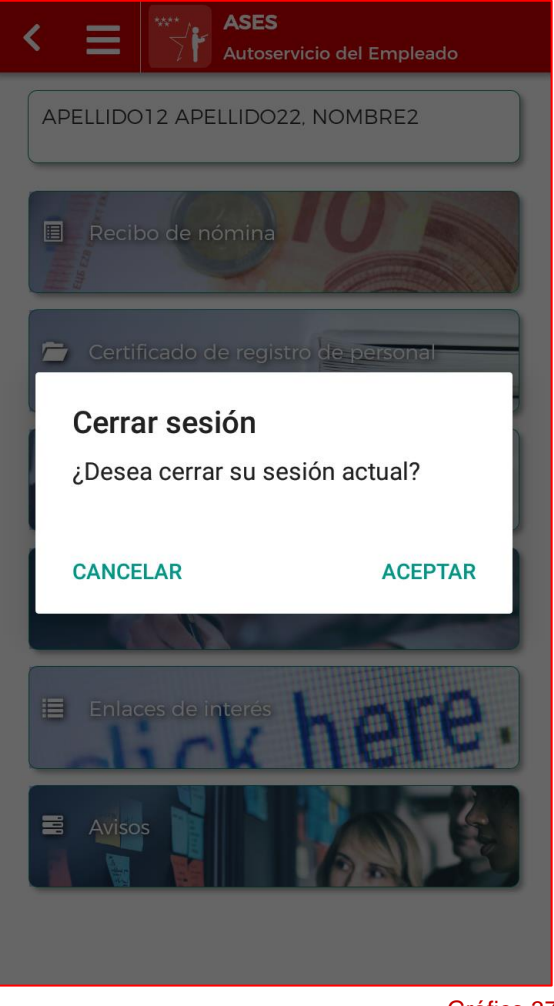

Gráfico 37

El botón **ACEPTAR** nos envía directamente a la pantalla inicial de la aplicación:

| Usuario          |                    |             |
|------------------|--------------------|-------------|
| Usualio          |                    |             |
| Usuario          | e                  | -           |
| Contraseña       |                    |             |
| Contraseña       |                    |             |
|                  |                    |             |
| _                |                    |             |
| -                | Acceder            |             |
|                  | Ir a inicio        |             |
|                  |                    | Gráfico 38  |
|                  |                    |             |
|                  |                    |             |
|                  |                    |             |
| Comunid          | lad de Mac         | drid        |
|                  |                    |             |
| Autoservi        | cio del Emple      | eado        |
|                  |                    |             |
|                  |                    |             |
|                  | Associat           |             |
| ر <b>ا</b>       | Acceder            |             |
|                  |                    |             |
|                  |                    |             |
|                  |                    |             |
|                  |                    |             |
|                  |                    |             |
|                  |                    |             |
|                  |                    |             |
|                  |                    |             |
|                  |                    |             |
|                  |                    |             |
|                  |                    |             |
|                  |                    |             |
|                  |                    |             |
|                  |                    |             |
|                  |                    |             |
|                  |                    |             |
|                  |                    |             |
| V.1.4.0 Contacta | Aviso legal L      | OPD         |
| Dortalos do la C | Comunidad do Madri | d <b>17</b> |
| Portales de la C |                    |             |
|                  |                    | Gráfico 39  |

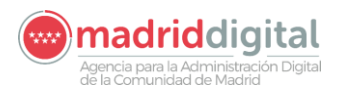

### 16 ANEXOS

#### 16.1 ANEXO A: INSTALACION INICIAL DE LA APLICACIÓN

Antes de iniciar las explicaciones de funcionamiento del Autoservicio del Empleado vamos a instalar la aplicación para dispositivos móviles.

Para ello, desde nuestro dispositivo móvil debemos abrir el Navegador Web Google **Chrome**, u otro navegador Web, y dirigirnos a la dirección <u>https://gestiona3.madrid.org/portalapps/apps/ases</u>/ que nos llevará a la pantalla siguiente:

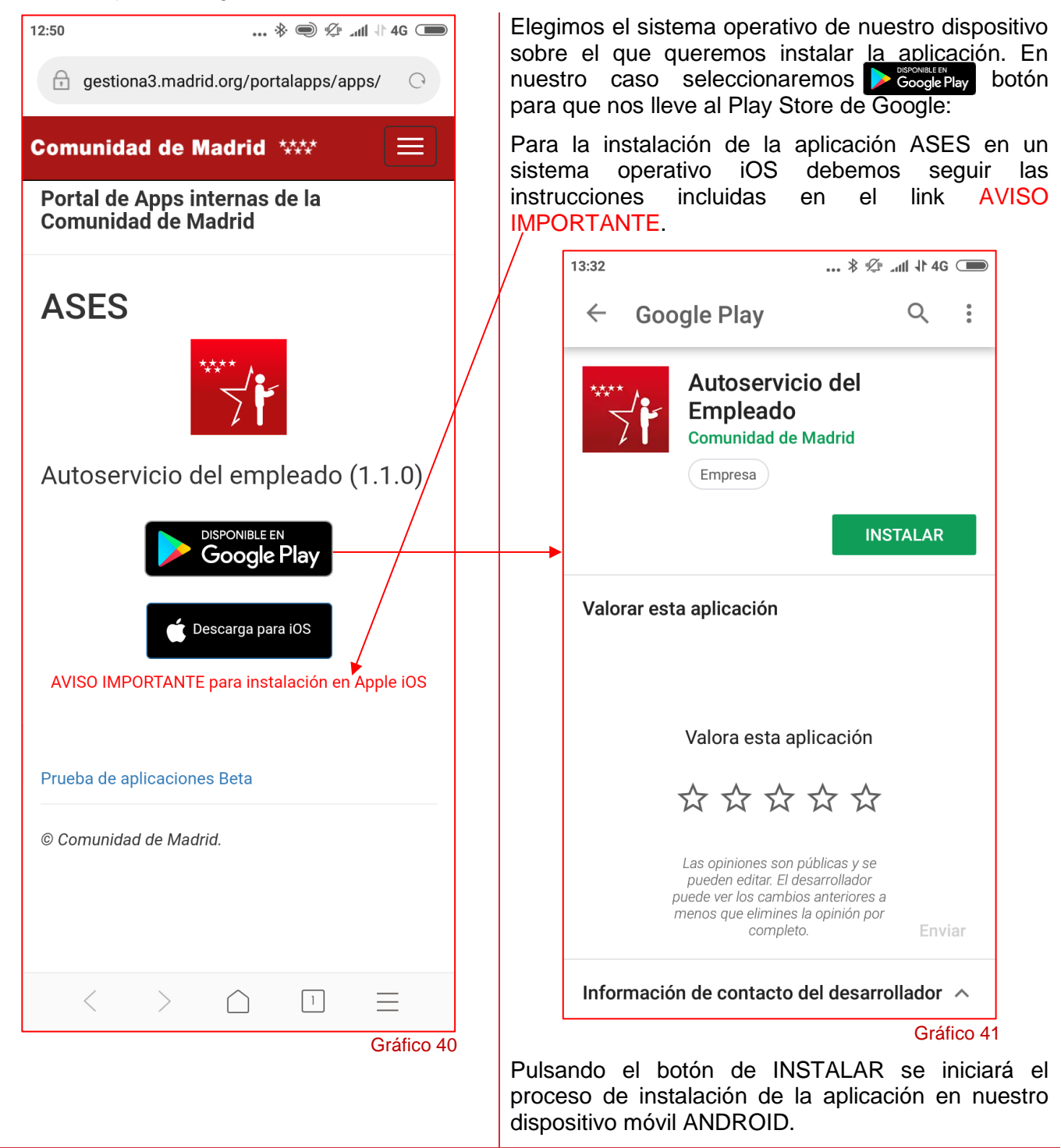

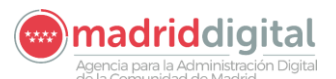

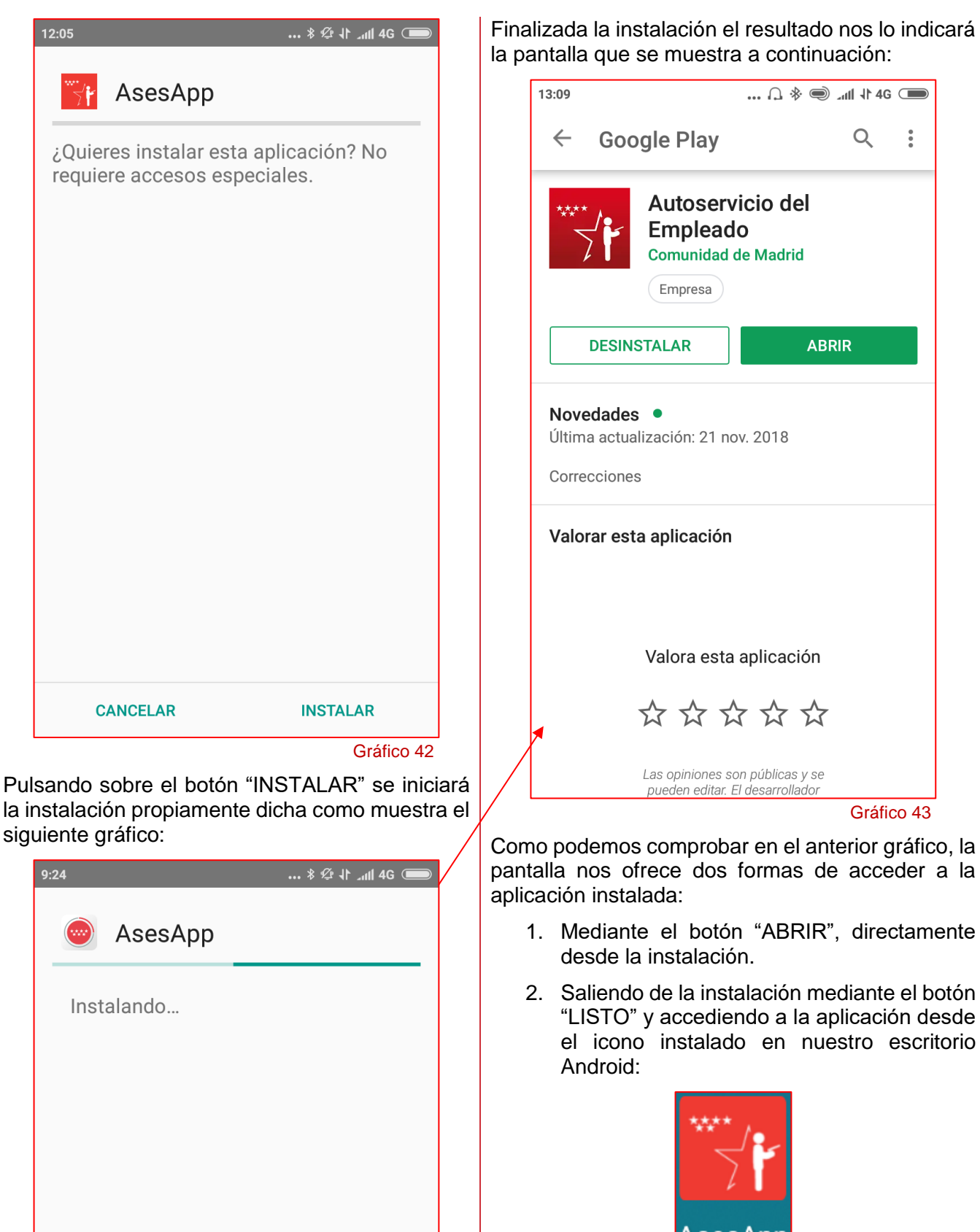

**ATENCIÓN:** El aspecto de algunas pantallas no tiene por qué ser idéntico al mostrado en los gráficos. Esto dependerá de la versión del Sistema Operativo que tenga el dispositivo móvil del usuario en el momento de la instalación e, incluso, del TEMA de escritorio que tenga instalado.

Gráfico 44

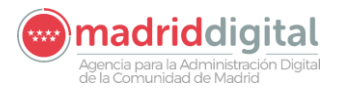

#### 16.2 ANEXO B: ACCESO AL PORTAL DE APPS DE LA COMUNIDAD DE MADRID

Mediante la opción del menú Se Portal Apps podremos acceder al Portal de Apps de la Comunidad de Madrid donde encontraremos las aplicaciones para dispositivos móviles internas de la CM. La pantalla a la que accederemos será la misma que podemos observar en el Gráfico 15, a partir de ella actuaremos con forme a las acciones que queramos realizar sobre la aplicación ASES.

#### 16.3 ANEXO C: PANTALLA DE CAMBIO DE CONTRASEÑA

| 16.3.1 Identificación                                                                                                    | 16.3.2 Cambio de contraseña                                                                                                    |
|----------------------------------------------------------------------------------------------------|----------------------------------------------------------------------------------------------------|
| 10:40 \$ \$ and \$.                                                                                                    | 16.3.2.1 Datos del usuario logado                                                                                                    |
| 🔒 gestiona7.madrid.org/usug_micu 🖾 🖸                                                                                               | **** micuenta Internet し                                                                                                    |
| Comunidad de Madrid<br>micuenta<br>Internet                                                                                        | DNI: 50080221K<br>Nombre: ADOLFO<br>Primer apellido:<br>BRAOJOS<br>Segundo apellido:<br>HORMIGOS                                                                                               |
| Contraseña                                                                                                    | Gráfico 46                                                                                                    |
| INICIAR<br>Condiciones de acceso<br>Política: usug_micuenta<br>Versión 1.1.1 - 21/03/2019<br>Atlas 1.3.6<br>Aviso Legal   Contacto | Si olvida la contraseña o no puede acceder con su<br>login, utilizaremos esta información para ayudarle<br>a recuperar el acceso. Por favor introduzca una<br>pregunta/respuesta de seguridad. |
|                                                                                                    | Si desea renovar su pregunta de seguridad<br>pulse aquí                                                                                                    |
| Gráfico 45                                                                                                    | Introduzca Pregunta de seguridad                                                                                                    |
|                                                                                                    | Incluir respuesta de seguridad                                                                                                    |
|                                                                                                    | Repetir respuesta de seguridad                                                                                                    |
|                                                                                                    | Gráfico 47                                                                                                    |

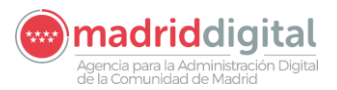

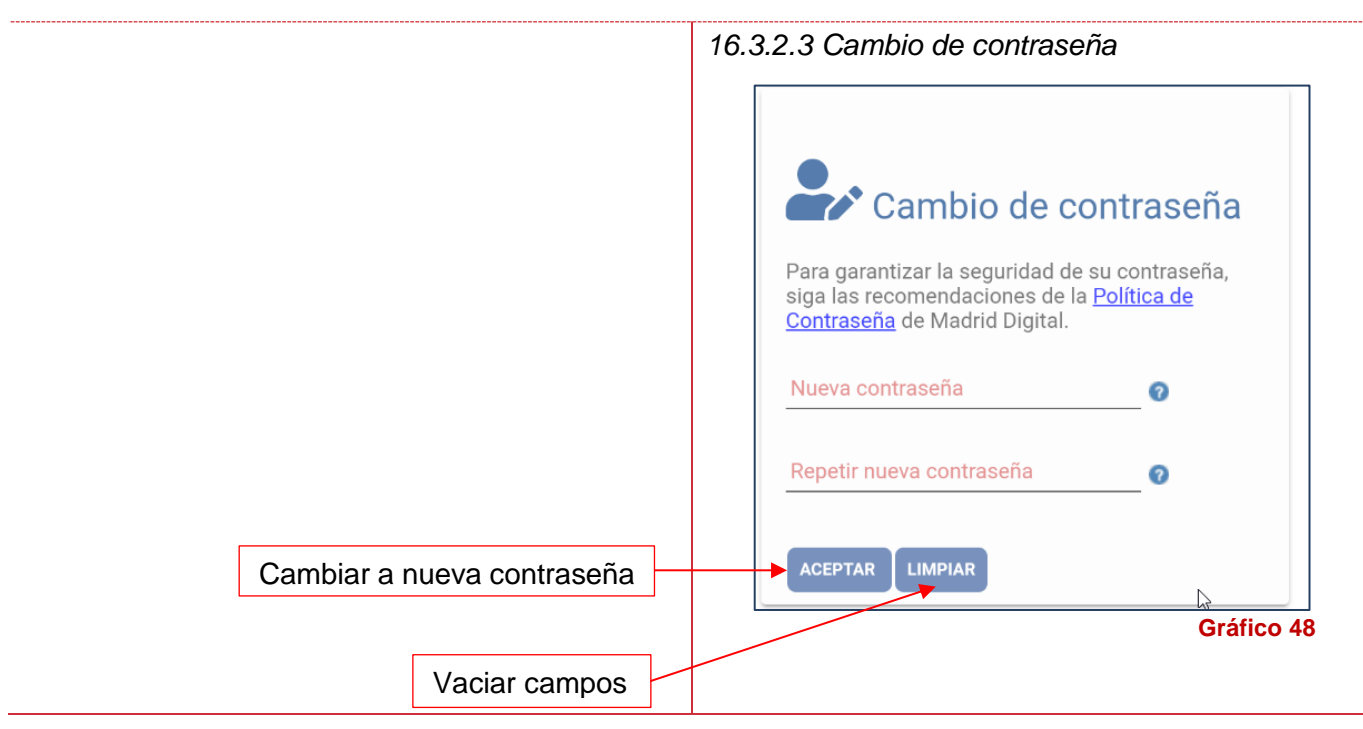

Como hemos indicado, esta sección únicamente tiene la función de permitir a los usuarios cambiar su contraseña de acceso al sistema.

#### 16.3.3 Salir de la sección

Cuando pulsamos sobre el botón para abandonar la sección 🕛 saldremos a la pantalla que se muestra a continuación:

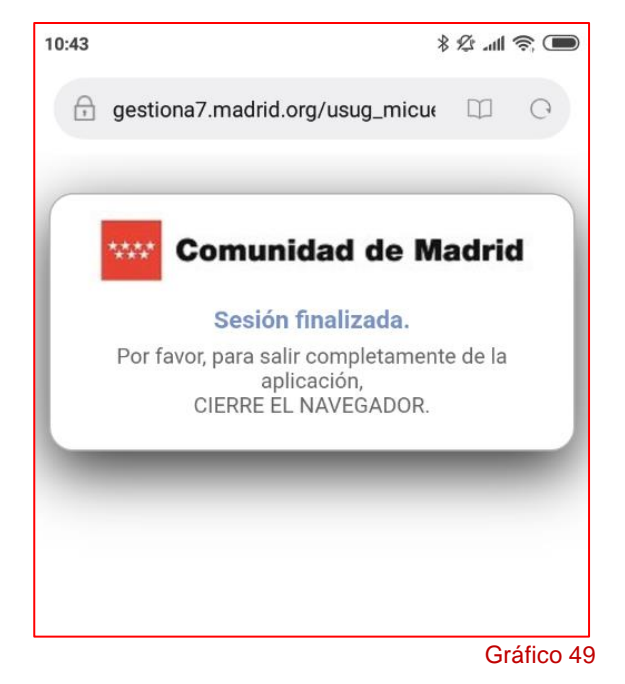